# cisco.

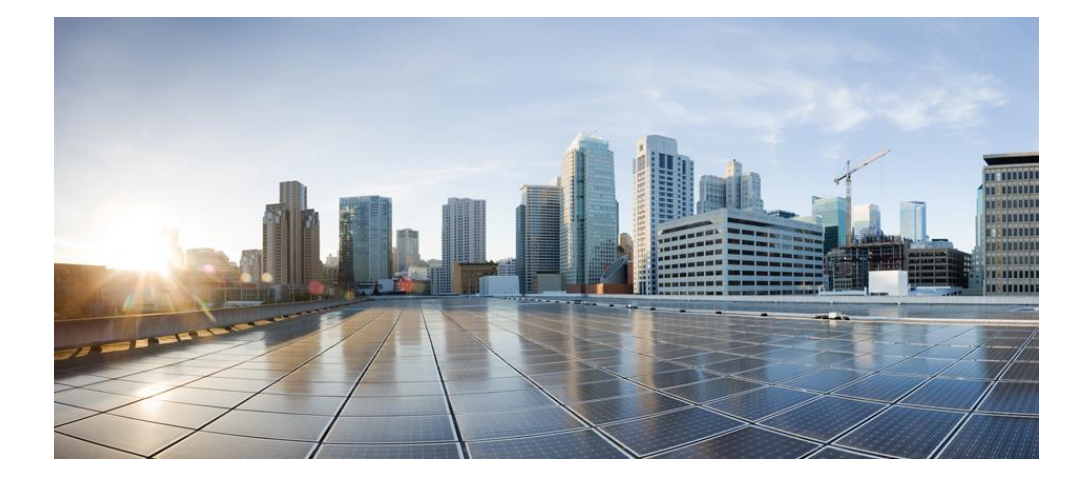

# **Cisco Container Platform 7.0.0 API Guide**

First Published: Sep 14, 2020

Cisco Systems, Inc. www.cisco.com

Cisco has more than 200 offices worldwide. Addresses, phone numbers, and fax numbers are listed on the Cisco website at www.cisco.com/go/offices.

#### Abstract

The Cisco Container Platform 7.0.0 API Guide gives information on Cisco Container Platform APIs and development features.

THE SPECIFICATIONS AND INFORMATION REGARDING THE PRODUCTS IN THIS MANUAL ARE SUBJECT TO CHANGE WITHOUT NOTICE. ALL STATEMENTS, INFORMATION, AND RECOMMENDATIONS IN THIS MANUAL ARE BELIEVED TO BE ACCURATE BUT ARE PRESENTED WITHOUT WARRANTY OF ANY KIND, EXPRESS OR IMPLIED. USERS MUST TAKE FULL RESPONSIBILITY FOR THEIR APPLICATION OF ANY PRODUCTS.

THE SOFTWARE LICENSE AND LIMITED WARRANTY FOR THE ACCOMPANYING PRODUCT ARE SET FORTH IN THE INFORMATION PACKET THAT SHIPPED WITH THE PRODUCT AND ARE INCORPORATED HEREIN BY THIS REFERENCE. IF YOU ARE UNABLE TO LOCATE THE SOFTWARE LICENSE OR LIMITED WARRANTY, CONTACT YOUR CISCO REPRESENTATIVE FOR A COPY.

The Cisco implementation of TCP header compression is an adaptation of a program developed by the University of California, Berkeley (UCB) as part of UCB's public domain version of the UNIX operating system. All rights reserved. Copyright © 1981, Regents of the University of California.

NOTWITHSTANDING ANY OTHER WARRANTY HEREIN, ALL DOCUMENT FILES AND SOFTWARE OF THESE SUPPLIERS ARE PROVIDED "AS IS" WITH ALL FAULTS. CISCO AND THE ABOVE-NAMED SUPPLIERS DISCLAIM ALL WARRANTIES, EXPRESSED OR IMPLIED, INCLUDING, WITHOUT LIMITATION, THOSE OF MERCHANTABILITY, FITNESS FOR A PARTICULAR PURPOSE AND NON INFRINGEMENT OR ARISING FROM A COURSE OF DEALING, USAGE, OR TRADE PRACTICE.

IN NO EVENT SHALL CISCO OR ITS SUPPLIERS BE LIABLE FOR ANY INDIRECT, SPECIAL, CONSEQUENTIAL, OR INCIDENTAL DAMAGES, INCLUDING, WITHOUT LIMITATION, LOST PROFITS OR LOSS OR DAMAGE TO DATA ARISING OUT OF THE USE OR INABILITY TO USE THIS MANUAL, EVEN IF CISCO OR ITS SUPPLIERS HAVE BEEN ADVISED OF THE POSSIBILITY OF SUCH DAMAGES.

Cisco and the Cisco logo are trademarks or registered trademarks of Cisco and/or its affiliates in the U.S. and other countries. To view a list of Cisco trademarks, go to this URL: www.cisco.com/go/trademarks. Third-party trademarks mentioned are the property of their respective owners. The use of the word partner does not imply a partnership relationship between Cisco and any other company. (1110R)

Any Internet Protocol (IP) addresses and phone numbers used in this document are not intended to be actual addresses and phone numbers. Any examples, command display output, network topology diagrams, and other figures included in the document are shown for illustrative purposes only. Any use of actual IP addresses or phone numbers in illustrative content is unintentional and coincidental.

Cisco Container Platform 7.0.0 API Guide © 2020 Cisco Systems, Inc. All rights reserved.

# **Cisco Container Platform 7.0.0 API Guide**

| 1 | Over                            | Overview                                                  |    |  |
|---|---------------------------------|-----------------------------------------------------------|----|--|
| 2 | Acce                            | ssing Cisco Container Platform API Documentation          | 5  |  |
| 3 | Key                             | Key Concepts                                              |    |  |
|   | 3.1                             | Provider Client Configuration                             | 5  |  |
|   | 3.2                             | Cluster                                                   | 6  |  |
|   | 33                              | User Management and Authorization                         | 6  |  |
|   | 3.3.1                           | LDAP and Local Users                                      |    |  |
|   | 3.4                             | Subnets and Virtual IP Address Pools                      | 6  |  |
| 4 | Logg                            | ing in to Cisco Container Platform                        | 6  |  |
| 5 | Mana                            | nging Users                                               | 7  |  |
|   | 511                             | Configuring Windows AD Service Account for Authentication | 7  |  |
|   | Mana                            | ging Windows AD Group Authorizations for Tenant Clusters  |    |  |
|   |                                 | 00 · · · · · · · · · · · · · · · · · ·                    |    |  |
| 6 | Man                             | nging v3 Clusters on vSphere                              | 14 |  |
|   | 61                              | Manaaina v3 vSnhere Provider                              | 14 |  |
|   | 6.1.1                           | Creating Providers for vSphere                            |    |  |
|   | 6.1.2                           | Retrieving List of Providers                              |    |  |
|   | 6.1.3                           | Retrieving Specific Provider                              |    |  |
|   | 6.1.4                           | Modifying vSphere Provider                                |    |  |
|   | 6.1.5                           | Deleting vSphere Provider                                 |    |  |
|   | 6.2                             | Administering v3 Clusters on vSphere                      |    |  |
|   | 6.2.1                           | Creating vSphere Cluster                                  |    |  |
|   | 6.2.2                           | Retrieving all Clusters                                   |    |  |
|   | 6.2.3                           | Retrieving Specific Clusters                              |    |  |
|   | 6.2.4                           | Modifying vSphere Clusters.                               |    |  |
|   | 6.2.5                           | Listing Add-ons                                           |    |  |
|   | 627                             | Listing Catalog of Add-ons                                | 28 |  |
|   | 6.2.8                           | Configuring Addons                                        |    |  |
|   | 6.2.9                           | Adding Addons with Overrides                              |    |  |
|   | 6.2.1                           | ) Deleting Addons                                         |    |  |
|   | 6.2.1                           | Adding Node Pools                                         |    |  |
|   | 6.2.1                           | 2 Getting List of Node Pools                              |    |  |
|   | 6.2.1                           | 3 Modifying Node Pools                                    |    |  |
|   | 621                             | 5 Downloading Tenant Cluster KIIBECONFIG Environment File |    |  |
|   | < 0                             |                                                           |    |  |
|   | 6.3                             | Using ACI CNI Network Plugin                              |    |  |
|   | 632                             | Creating ACI-enabled vSnhere Cluster                      |    |  |
|   | 6.3.3                           | Undating ACI Profile                                      |    |  |
|   | 6.3.4                           | Deleting ACI Profile                                      |    |  |
| 7 | Managing v2 Clusters on vSphere |                                                           |    |  |
|   | 7.1                             | Administering v2 Clusters on vSphere                      |    |  |
|   | 7.1.1                           | Creating vSphere Tenant Clusters                          |    |  |
|   | 7.1.2                           | Deleting vSphere Tenant Clusters                          |    |  |
|   | 7.1.3                           | Downloading Tenant Cluster KUBECONFIG Environment File    |    |  |
|   | /.1.4                           | Obtaining IC Master and Ingress VIPS                      |    |  |
| 8 | Man                             | iging v3 Clusters on EKS                                  |    |  |
| - |                                 | σ σ                                                       |    |  |

# **Cisco Container Platform 7.0.0 API Guide**

|    | 8.1 N                                                                                                    | lanaging v3 EKS Provider                                                                                                    |                                                                                                    |
|----|----------------------------------------------------------------------------------------------------|----------------------------------------------------------------------------------------------------|----------------------------------------------------------------------------------------------------|
|    | 8.1.1                                                                                                    | Creating Providers for EKS                                                                                                    |                                                                                                    |
|    | 8.1.2                                                                                                    | Retrieving List of Providers for EKS                                                                                                    |                                                                                                    |
|    | 8.1.3                                                                                                    | Retrieving Specific Provider for EKS                                                                                                    |                                                                                                    |
|    | 8.1.4                                                                                                    | Modifying Providers for EKS                                                                                                    |                                                                                                    |
|    | 8.1.5                                                                                                    | Deleting Providers for EKS                                                                                                    |                                                                                                    |
|    | 8.2 A                                                                                                    | dministering v3 Clusters on EKS                                                                                                    |                                                                                                    |
|    | 8.2.1                                                                                                    | Creating EKS clusters                                                                                                    |                                                                                                    |
|    | 8.2.2                                                                                                    | Retrieving all clusters                                                                                                    | 51                                                                                                    |
|    | 8.2.3                                                                                                    | Retrieving Specific EKS Clusters                                                                                                    |                                                                                                    |
|    | 8.2.4                                                                                                    | Modifying EKS clusters                                                                                                    | 53                                                                                                    |
|    | 8.2.5                                                                                                    | Deleting EKS clusters                                                                                                    |                                                                                                    |
|    | 8.2.6                                                                                                    | Downloading Tenant Cluster KUBECONFIG Environment File                                                                                                    | 54                                                                                                    |
| 9  | Manag                                                                                                    | ing Clusters on Openstack                                                                                                    |                                                                                                    |
|    | 91 N                                                                                                    | Janaaina v3 Onenstack Provider                                                                                                    | .54                                                                                                    |
|    | 911                                                                                                    | Creating Providers for Openstack                                                                                                    | 54                                                                                                    |
|    | 912                                                                                                    | Retrieving List of Providers for Openstack                                                                                                    | 55                                                                                                    |
|    | 913                                                                                                    | Retrieving Specific Provider for Openstack                                                                                                    | 55                                                                                                    |
|    | 914                                                                                                    | Modifying Providers for Openstack                                                                                                    | 56                                                                                                    |
|    | 915                                                                                                    | Deleting Providers for Openstack                                                                                                    | 56                                                                                                    |
|    | 0.2                                                                                                    |                                                                                                    |                                                                                                    |
|    | 9.Z A                                                                                                    | aministering v3 clusters on Openstack                                                                                                    |                                                                                                    |
|    | 9.2.1                                                                                                    | Detriouring all eluctors                                                                                                    |                                                                                                    |
|    | 9.2.2                                                                                                    | Retrieving Specific Openstack Clusters                                                                                                    |                                                                                                    |
|    | 9.2.3                                                                                                    | Modifying Openstack clusters                                                                                                    |                                                                                                    |
|    | 9.2.4                                                                                                    | Deleting Openstack clusters                                                                                                    |                                                                                                    |
|    | 7.2.5                                                                                                    | beleting opensuek elusters                                                                                                    |                                                                                                    |
|    |                                                                                                    |                                                                                                    |                                                                                                    |
| 1  | 0 Manag                                                                                                    | ing Clusters on AKS                                                                                                    | 61                                                                                                    |
| 1( | 0 Manag<br>10.1 M                                                                                                    | ing Clusters on AKS                                                                                                    | <b>61</b><br>61                                                                                                    |
| 1  | 0 Manag<br><i>10.1 N</i><br>10.1.1                                                                                                    | <b>ing Clusters on AKS</b><br>Ianaging v3 AKS Provider<br>Creating Providers for AKS                                                                                                    | <b>61</b><br>                                                                                                    |
| 10 | 0 Manag<br>10.1 M<br>10.1.1<br>10.1.2                                                                                                    | <b>ing Clusters on AKS</b><br>Ianaging v3 AKS Provider<br>Creating Providers for AKS<br>Retrieving List of Providers for AKS                                                                                                    |                                                                                                    |
| 10 | 0 Manag<br><i>10.1 N</i><br>10.1.1<br>10.1.2<br>10.1.3                                                                                                    | ing Clusters on AKS<br>lanaging v3 AKS Provider<br>Creating Providers for AKS<br>Retrieving List of Providers for AKS<br>Retrieving Specific Provider for AKS                                                                                                    | 61<br>61<br>61<br>61<br>62                                                                                                    |
| 10 | 0 Manag<br>10.1 M<br>10.1.1<br>10.1.2<br>10.1.3<br>10.1.4                                                                                                    | ing Clusters on AKS<br><i>Janaging v3 AKS Provider</i><br>Creating Providers for AKS<br>Retrieving List of Providers for AKS<br>Retrieving Specific Provider for AKS<br>Modifying Providers for AKS                                                                                                    | 61<br>61<br>61<br>61<br>61<br>62<br>62<br>62                                                                                                    |
| 10 | 0 Manag<br>10.1 N<br>10.1.1<br>10.1.2<br>10.1.3<br>10.1.4<br>10.1.5                                                                                                    | ing Clusters on AKS<br>lanaging v3 AKS Provider<br>Creating Providers for AKS<br>Retrieving List of Providers for AKS<br>Retrieving Specific Provider for AKS<br>Modifying Providers for AKS<br>Deleting Providers for AKS                                                                                                    | 61<br>61<br>61<br>61<br>62<br>62<br>62<br>63                                                                                                    |
| 10 | 0 Manag<br>10.1 M<br>10.1.1<br>10.1.2<br>10.1.3<br>10.1.4<br>10.1.5<br>10.2 A                                                                                                    | ing Clusters on AKS<br>lanaging v3 AKS Provider<br>Creating Providers for AKS<br>Retrieving List of Providers for AKS<br>Retrieving Specific Provider for AKS<br>Modifying Providers for AKS<br>Deleting Providers for AKS<br>dministering v3 Clusters on AKS                                                                                                    | 61<br>61<br>61<br>61<br>62<br>62<br>62<br>63<br>63                                                                                                    |
| 10 | 0 Manag<br>10.1 M<br>10.1.1<br>10.1.2<br>10.1.3<br>10.1.4<br>10.1.5<br>10.2 A<br>10.2.1                                                                                                    | ing Clusters on AKS<br>lanaging v3 AKS Provider<br>Creating Providers for AKS<br>Retrieving List of Providers for AKS<br>Retrieving Specific Provider for AKS<br>Modifying Providers for AKS<br>Deleting Providers for AKS<br>dministering v3 Clusters on AKS<br>Creating AKS clusters                                                                                                    | 61<br>61<br>61<br>61<br>62<br>62<br>62<br>63<br>63<br>63<br>63                                                                                                    |
| 1( | 0 Manag<br>10.1 N<br>10.1.1<br>10.1.2<br>10.1.3<br>10.1.4<br>10.1.5<br>10.2 A<br>10.2.1<br>10.2.2                                                                                                    | ing Clusters on AKS                                                                                                    | 61<br>61<br>61<br>61<br>62<br>62<br>62<br>63<br>63<br>63<br>63<br>63<br>64                                                                                                    |
| 10 | 0 Manag<br>10.1 N<br>10.1.1<br>10.1.2<br>10.1.3<br>10.1.4<br>10.1.5<br>10.2 A<br>10.2.1<br>10.2.2<br>10.2.3                                                                                                    | ing Clusters on AKS                                                                                                    | 61<br>61<br>61<br>61<br>62<br>62<br>62<br>63<br>63<br>63<br>63<br>63<br>64<br>64<br>64                                                                                                    |
| 10 | 0 Manag<br>10.1 N<br>10.1.1<br>10.1.2<br>10.1.3<br>10.1.4<br>10.1.5<br>10.2 A<br>10.2.1<br>10.2.2<br>10.2.3<br>10.2.4                                                                                                    | ing Clusters on AKS<br>Ianaging v3 AKS Provider<br>Creating Providers for AKS<br>Retrieving List of Providers for AKS<br>Retrieving Specific Provider for AKS<br>Modifying Providers for AKS<br>Deleting Providers for AKS<br>Creating AKS clusters on AKS<br>Retrieving all clusters<br>Retrieving Specific AKS Clusters<br>Modifying AKS clusters                                                                                                    | 61<br>61<br>61<br>61<br>62<br>62<br>63<br>63<br>63<br>63<br>63<br>64<br>64<br>64<br>65                                                                                                    |
| 10 | 0 Manag<br>10.1 N<br>10.1.1<br>10.1.2<br>10.1.3<br>10.1.4<br>10.1.5<br>10.2 A<br>10.2.1<br>10.2.2<br>10.2.3<br>10.2.4<br>10.2.5                                                                                                    | ing Clusters on AKS                                                                                                    | 61<br>61<br>61<br>61<br>62<br>62<br>62<br>63<br>63<br>63<br>63<br>63<br>63<br>63<br>63<br>63<br>63<br>64<br>64<br>64<br>65<br>66                                                                                                    |
| 1  | <ul> <li>Manag</li> <li>10.1 M</li> <li>10.1.1</li> <li>10.1.2</li> <li>10.1.3</li> <li>10.1.4</li> <li>10.1.5</li> <li>10.2 A</li> <li>10.2.1</li> <li>10.2.2</li> <li>10.2.3</li> <li>10.2.4</li> <li>10.2.5</li> <li>Manag</li> </ul>                                                                                                    | ing Clusters on AKS<br>lanaging v3 AKS Provider<br>Creating Providers for AKS<br>Retrieving List of Providers for AKS<br>Retrieving Specific Provider for AKS<br>Modifying Providers for AKS<br>Deleting Providers for AKS<br>Creating AKS clusters<br>Retrieving all clusters<br>Retrieving Specific AKS Clusters<br>Modifying AKS clusters<br>Deleting AKS clusters<br>Deleting AKS clusters<br>Modifying AKS clusters                                                                                                    | 61<br>61<br>61<br>61<br>62<br>62<br>62<br>63<br>63<br>63<br>63<br>63<br>63<br>63<br>63<br>63<br>63<br>63<br>64<br>64<br>64<br>64<br>65<br>66<br>66                                                                                                    |
| 1  | 0 Manag<br>10.1 N<br>10.1.1<br>10.1.2<br>10.1.3<br>10.1.4<br>10.1.5<br>10.2 A<br>10.2.1<br>10.2.2<br>10.2.3<br>10.2.4<br>10.2.5<br>1 Manag<br>11.1 N                                                                                                    | ing Clusters on AKS<br><i>Tanaging v3 AKS Provider</i><br>Creating Providers for AKS<br>Retrieving List of Providers for AKS<br>Retrieving Specific Provider for AKS<br>Modifying Providers for AKS<br>Deleting Providers for AKS<br><i>Creating v3 Clusters on AKS</i><br>Creating AKS clusters<br>Retrieving all clusters<br>Retrieving Specific AKS Clusters<br>Deleting AKS clusters<br>Deleting AKS clusters<br>Modifying AKS clusters<br>Deleting AKS clusters<br>Modifying AKS clusters<br><i>Creating AKS clusters</i><br><i>Creating AKS clusters</i><br><i></i> | 61<br>61<br>61<br>61<br>62<br>62<br>62<br>63<br>63<br>63<br>63<br>63<br>64<br>64<br>64<br>65<br>66<br>66<br>66<br>66                                                                                                    |
| 1  | <ul> <li>Manag</li> <li>10.1 N</li> <li>10.1.1</li> <li>10.1.2</li> <li>10.1.3</li> <li>10.1.4</li> <li>10.1.5</li> <li>10.2 A</li> <li>10.2.1</li> <li>10.2.2</li> <li>10.2.3</li> <li>10.2.4</li> <li>10.2.5</li> <li>Manag</li> <li>11.1 N</li> <li>11.1</li> </ul>                                                                                                    | ing Clusters on AKS<br>anaging v3 AKS Provider                                                                                                    | 61<br>61<br>61<br>61<br>62<br>62<br>62<br>63<br>63<br>63<br>63<br>63<br>64<br>64<br>64<br>64<br>65<br>66<br>66<br>66<br>66<br>66<br>66<br>66                                                                                                    |
| 10 | <ul> <li>Manag</li> <li>10.1 N</li> <li>10.1.1</li> <li>10.1.2</li> <li>10.1.3</li> <li>10.1.4</li> <li>10.1.5</li> <li>10.2 A</li> <li>10.2.1</li> <li>10.2.2</li> <li>10.2.3</li> <li>10.2.4</li> <li>10.2.5</li> <li>Manag</li> <li>11.1 N</li> <li>11.1.1</li> <li>11.1.2</li> </ul>                                                                                                    | ing Clusters on AKS                                                                                                    | 61<br>61<br>61<br>61<br>62<br>62<br>62<br>63<br>63<br>63<br>63<br>63<br>63<br>64<br>64<br>64<br>64<br>65<br>66<br>66<br>66<br>66<br>66<br>67                                                                                                    |
| 10 | <ul> <li>Manag</li> <li>10.1 N</li> <li>10.1.1</li> <li>10.1.2</li> <li>10.1.3</li> <li>10.1.4</li> <li>10.1.5</li> <li>10.2 A</li> <li>10.2.1</li> <li>10.2.2</li> <li>10.2.3</li> <li>10.2.4</li> <li>10.2.5</li> <li>Manag</li> <li>11.1 N</li> <li>11.1.1</li> <li>11.1.2</li> <li>11.1.3</li> </ul>                                                                                                   | ing Clusters on AKS                                                                                                    | 61<br>61<br>61<br>61<br>62<br>62<br>62<br>63<br>63<br>63<br>63<br>63<br>63<br>64<br>64<br>64<br>65<br>66<br>66<br>66<br>66<br>66<br>67<br>67                                                                                                    |
| 10 | <ul> <li>Manag</li> <li>10.1 M</li> <li>10.1.1</li> <li>10.1.2</li> <li>10.1.3</li> <li>10.1.4</li> <li>10.1.5</li> <li>10.2 A</li> <li>10.2.1</li> <li>10.2.2</li> <li>10.2.3</li> <li>10.2.4</li> <li>10.2.5</li> <li>Manag</li> <li>11.1 M</li> <li>11.1.1</li> <li>11.1.2</li> <li>11.1.3</li> <li>11.1.4</li> </ul>                                                                                   | ing Clusters on AKS<br>lanaging v3 AKS Provider.<br>Creating Providers for AKS.<br>Retrieving List of Providers for AKS.<br>Retrieving Specific Provider for AKS.<br>Modifying Providers for AKS.<br>Deleting Providers for AKS.<br>Creating AKS clusters on AKS.<br>Creating AKS clusters.<br>Retrieving all clusters.<br>Retrieving Specific AKS Clusters.<br>Modifying AKS clusters.<br>Deleting AKS clusters.<br>Deleting AKS clusters.<br>Modifying AKS clusters.<br>Deleting AKS clusters.<br>Modifying AKS clusters.<br>Example and the second and the second a                                                                                                    | 61         61         61         61         62         62         62         63         63         63         63         63         63         63         63         63         63         64         65         66         66         66         67         67         68                                                                                                    |
| 1  | <ul> <li>Manag</li> <li>10.1 N</li> <li>10.1.1</li> <li>10.1.2</li> <li>10.1.3</li> <li>10.1.4</li> <li>10.1.5</li> <li>10.2 A</li> <li>10.2.1</li> <li>10.2.2</li> <li>10.2.3</li> <li>10.2.4</li> <li>10.2.5</li> <li>Manag</li> <li>11.1 N</li> <li>11.1.1</li> <li>11.1.2</li> <li>11.1.3</li> <li>11.1.4</li> <li>11.1.5</li> </ul>                                                                   | ing Clusters on AKS<br>lanaging v3 AKS Provider<br>Creating Providers for AKS<br>Retrieving List of Providers for AKS<br>Modifying Providers for AKS<br>Deleting Providers for AKS<br>dministering v3 Clusters on AKS<br>Creating AKS clusters<br>Retrieving all clusters<br>Retrieving Specific AKS Clusters<br>Modifying AKS clusters<br>Deleting AKS clusters<br>Deleting AKS clusters<br>Deleting AKS clusters<br>Deleting AKS clusters<br>Deleting AKS clusters<br>Deleting AKS clusters<br>Deleting AKS clusters<br>Deleting AKS clusters<br>Deleting AKS clusters<br>Deleting Providers for GKE<br>Retrieving List of Providers for GKE<br>Modifying Providers for GKE<br>Deleting Providers for GKE<br>Modifying Providers for GKE<br>Deleting Providers for GKE<br>Deleting Providers for GKE<br>Deleting Providers for GKE<br>Deleting Providers for GKE<br>Deleting Providers for GKE<br>Deleting Providers for GKE                                                                                                    | 61<br>61<br>61<br>61<br>62<br>62<br>62<br>63<br>63<br>63<br>63<br>63<br>63<br>64<br>64<br>64<br>65<br>66<br>66<br>66<br>66<br>66<br>67<br>67<br>68<br>68<br>68                                                                                                    |
| 1  | <ul> <li>Manag</li> <li>10.1 N</li> <li>10.1.1</li> <li>10.1.2</li> <li>10.1.3</li> <li>10.1.4</li> <li>10.1.5</li> <li>10.2 A</li> <li>10.2.1</li> <li>10.2.2</li> <li>10.2.3</li> <li>10.2.4</li> <li>10.2.5</li> <li>Manag</li> <li>11.1 N</li> <li>11.1.1</li> <li>11.1.2</li> <li>11.1.3</li> <li>11.1.4</li> <li>11.1.5</li> <li>11.2 A</li> </ul>                                                   | ing Clusters on AKS<br>Ianaging v3 AKS Provider<br>Creating Providers for AKS<br>Retrieving List of Providers for AKS<br>Retrieving Specific Provider for AKS<br>Modifying Providers for AKS<br>Deleting Providers for AKS<br>Creating AKS clusters on AKS<br>Creating AKS clusters<br>Retrieving all clusters<br>Retrieving all clusters<br>Retrieving Specific AKS Clusters<br>Modifying AKS clusters<br>Deleting AKS clusters<br>Modifying AKS clusters<br>Creating Providers for GKE<br>Retrieving List of Provider for GKE<br>Retrieving Specific Provider for GKE<br>Modifying Providers for GKE<br>Modifying Providers for GKE                                                                                                    | 61         61         61         61         62         62         63         63         63         63         63         64         64         65         66         66         66         67         68         68                                                                                                    |
| 1  | <ul> <li>Manag</li> <li>10.1 N<br/>10.1.1<br/>10.1.2<br/>10.1.3<br/>10.1.4<br/>10.1.5</li> <li>10.2 A<br/>10.2.1<br/>10.2.2<br/>10.2.3<br/>10.2.4<br/>10.2.5</li> <li>Manag</li> <li>11.1 N<br/>11.1.1<br/>11.1.2<br/>11.1.3<br/>11.1.4<br/>11.1.5</li> <li>11.2 A<br/>11.2.1</li> </ul>                                                                                                    | ing Clusters on AKS<br>lanaging v3 AKS Provider<br>Creating Providers for AKS<br>Retrieving List of Providers for AKS<br>Retrieving Specific Provider for AKS<br>Modifying Providers for AKS<br>Deleting Providers for AKS<br>Creating AKS clusters on AKS<br>Retrieving all clusters<br>Retrieving Specific AKS Clusters<br>Modifying AKS clusters<br>Deleting AKS clusters<br>Deleting AKS clusters<br>Deleting AKS clusters<br>Deleting AKS clusters<br>Deleting AKS clusters<br>Deleting AKS clusters<br>Deleting AKS clusters<br>Deleting AKS clusters<br>Deleting AKS clusters<br>Deleting AKS clusters<br>Deleting Providers for GKE<br>Retrieving List of Providers for GKE<br>Retrieving Specific Provider for GKE<br>Modifying Providers for GKE<br>Deleting Providers for GKE<br>Modifying Providers for GKE<br>Modifying Providers for GKE<br>Creating GKE clusters                                                                                                    | 61         61         61         61         62         62         62         63         63         63         63         63         63         63         63         63         63         63         63         63         64         64         65         66         66         66         66         66         67         68         68         68         68         68         68         68                                                                                                    |
| 1  | <ul> <li>Manag</li> <li>10.1 N<br/>10.1.1<br/>10.1.2<br/>10.1.3<br/>10.1.4<br/>10.1.5</li> <li>10.2 A<br/>10.2.1<br/>10.2.2<br/>10.2.3<br/>10.2.4<br/>10.2.5</li> <li>Manag</li> <li>11.1 N<br/>11.1.1<br/>11.1.2<br/>11.1.3<br/>11.1.4<br/>11.1.5</li> <li>11.2 A<br/>11.2.1<br/>11.2.2</li> </ul>                                                                                                    | ing Clusters on AKS<br>lanaging v3 AKS Provider<br>Creating Providers for AKS<br>Retrieving List of Providers for AKS<br>Retrieving Specific Provider for AKS<br>Modifying Providers for AKS<br>Deleting Providers for AKS<br>Creating AKS clusters on AKS<br>Creating AKS clusters<br>Retrieving all clusters<br>Retrieving Specific AKS Clusters<br>Modifying AKS clusters<br>Deleting AKS clusters<br>Modifying AKS clusters<br>Deleting AKS clusters<br>Creating Providers for GKE<br>Retrieving List of Provider for GKE<br>Retrieving Specific Provider for GKE<br>Retrieving Specific Provider for GKE<br>Modifying Providers for GKE<br>Modifying Providers for GKE<br>Modifying Providers for GKE<br>Modifying Providers for GKE<br>Retrieving Specific Provider for GKE<br>Modifying Providers for GKE<br>Modifying Providers for                                                                                                    | 61         61         61         61         62         62         63         63         63         63         63         63         63         63         63         64         64         65         66         66         66         66         66         67         68         68         68         68         68         68         68         68         68         68         68         68         68         68         68         68         68         68         68         68         68         68         68         68         68         68         68         68         68         68         68 |
| 1  | <ul> <li>Manag</li> <li>10.1 N</li> <li>10.1.1</li> <li>10.1.2</li> <li>10.1.3</li> <li>10.1.4</li> <li>10.1.5</li> <li>10.2 A</li> <li>10.2.1</li> <li>10.2.2</li> <li>10.2.3</li> <li>10.2.4</li> <li>10.2.5</li> <li>1 Manag</li> <li>11.1 N</li> <li>11.1.2</li> <li>11.1.3</li> <li>11.1.4</li> <li>11.1.5</li> <li>11.2 A</li> <li>11.2.1</li> <li>11.2.1</li> <li>11.2.2</li> <li>11.2.3</li> </ul> | ing Clusters on AKS<br>lanaging v3 AKS Provider<br>Creating Providers for AKS                                                                                                    | 61         61         61         61         61         62         62         63         63         63         63         63         63         63         64         64         65         66         66         66         66         66         67         68         68         68         68         69         70                                                                                                    |
| 1  | <ul> <li>Manag</li> <li>10.1 N</li> <li>10.1.1</li> <li>10.1.2</li> <li>10.1.3</li> <li>10.1.4</li> <li>10.1.5</li> <li>10.2 A</li> <li>10.2.1</li> <li>10.2.2</li> <li>10.2.3</li> <li>10.2.4</li> <li>10.2.5</li> <li>1 Manag</li> <li>11.1 N</li> <li>11.1.1</li> <li>11.1.2</li> <li>11.1.3</li> <li>11.1.4</li> <li>11.1.5</li> <li>11.2 A</li> <li>11.2.1</li> <li>11.2.3</li> <li>11.2.4</li> </ul> | ing Clusters on AKS<br>lanaging v3 AKS Provider<br>Creating Providers for AKS<br>Retrieving Specific Provider for AKS<br>Modifying Providers for AKS<br>Deleting Providers for AKS<br>Creating AKS clusters on AKS<br>Creating AKS clusters<br>Retrieving all clusters<br>Retrieving Specific AKS Clusters<br>Modifying AKS clusters<br>Deleting AKS clusters<br>Deleting AKS clusters<br>Ing Clusters on GKE<br>Creating Providers for GKE<br>Retrieving Specific Provider for GKE<br>Retrieving Specific Provider for GKE<br>Modifying Providers for GKE<br>Modifying Providers for GKE<br>Retrieving Specific Provider for GKE<br>Retrieving Specific Provider for GKE<br>Retrieving Specific Provider for GKE<br>Modifying Providers for GKE<br>Retrieving Specific Provider for GKE<br>Retrieving Specific Provider for GKE<br>Retrieving Specific Provider for GKE<br>Retrieving Specific Provider for GKE<br>Retrieving Specific Provider for GKE<br>Retrieving Specific CKE Clusters<br>Retrieving all clusters<br>Retrieving all clusters<br>Retrieving GKE clusters<br>Retrieving Specific GKE Clusters<br>Retrieving Specific GKE Clusters<br>Retriev                                                                                                    | 61         61         61         61         62         62         63         63         63         63         63         63         63         63         64         64         64         65         66         66         66         67         68         68         68         68         69         70         71                                                                                                    |

| 12 | Cisco Container Platform API Reference  | Error! Bookmark not defined. |
|----|-----------------------------------------|------------------------------|
| 13 | Cisco Container Platform API References |                              |

First Published: Sep 14, 2020

## **1** Overview

Cisco Container Platform APIs provide REST APIs as a language-agnostic, programmatic interface for applications to send requests to a Cisco Container Platform deployment.

An API conforms to the RESTful conventions and is defined using resources and methods. A resource is a collection of information that is identified by a Uniform Resource Identifier (URI). For example, provider client config is a resource that is used to represent configuration information to connect Cisco Container Platform to an infrastructure provider such as vCenter. Methods are HTTP methods that are exposed for a resource. The commonly used HTTP methods are POST, GET, PATCH, PUT, and DELETE.

# 2 Accessing Cisco Container Platform API Documentation

You can access the Cisco Container Platform API documentation using the following URL:

• For v2 Clusters:

https://<CCP IP>/2/swaggerapi

• For v3 Clusters:

https://<CCP IP>/v3/openapi/

Where, *<CCP IP>* is the IP address of the web user interface for the Cisco Container Platform control plane that you had used during the installation of Cisco Container Platform. In other words, *<CCP IP>* is the IP address of the Ingress Controller LoadBalancer.

# 3 Key Concepts

## 3.1 Provider Client Configuration

Cisco Container Platform connects to infrastructure providers such as vCenter to create and manage Virtual Machines that are used for Kubernetes Clusters. The configuration information for Cisco Container Platform to connect to the infrastructure provider is represented by the providerclientconfig resource.

## 3.2 Cluster

Cisco Container Platform automates the creation and lifecycle operations for Kubernetes Clusters. Each Kubernetes cluster corresponds to a cluster resource type in Cisco Container Platform. It is identified by name for GET methods allowing you to poll the status of a Kubernetes cluster before its creation is complete. All other methods on a cluster object identify the cluster by its UUID in the URI.

## 3.3 User Management and Authorization

## 3.3.1 LDAP and Local Users

Cisco Container Platform supports Active Directory users and local users. Active Directory configuration and authorization correspond to the ldap resource type in Cisco Container Platform. Local User management and authorizations correspond to the localusers resource type.

## 3.4 Subnets and Virtual IP Address Pools

Cisco Container Platform enables you to select an existing network, create a subnet in that network, and then create a Cisco Container Platform Virtual IP Address (VIP) pool within that subnet.

VIP pools are reserved ranges of IP addresses that are assigned as virtual IP addresses within the Cisco Container Platform clusters. Subnets correspond to network\_service/subnets resource, and VIP pools are a sub-resource of subnets of the type pools.

# 4 Logging in to Cisco Container Platform

Cisco Container Platform uses an authentication token (auth-token) for authorizing users. You must pass the auth-token in all HTTP requests.

## Procedure

1. Set the \$CCP environment variable.

## Command

export CCP=https://<Control Plane VIP>

## Example

export CCP=https://10.20.30.40

2. Generate an authentication token (auth-token).

## Commands

```
export TOKEN=$(curl -v -k -X POST \
    -H "Content-Type:application/x-www-form-urlencoded" \
    -d "username=<username>&password=<password>" \
```

\$CCP/v3/system/login/ 2> >(grep -i x-auth-token) | \
grep -i x-auth-token | awk -F ":" '{print \$2}' | tr -d '\n\r')

#### Example

```
export TOKEN=$(curl -v -k -X POST \
  -H "Content-Type:application/x-www-form-urlencoded" \
  -d "username=<username>&password=<password>" \
  $CCP/v3/system/login/ 2> >(grep -i x-auth-token) | \
  grep -i x-auth-token | awk -F ":" '{print $2}' | tr -d '\n\r')
```

**Note:** An Auth-token has an expiration time, after which it becomes invalid. In such cases, the server will reject it, and you need to generate a new token.

## 5 Managing Users

5.1.1 Configuring Windows AD Service Account for Authentication

#### Before you begin

Ensure that curl and jq are installed on your client machine.

## Procedure

1. Export Cisco Container Platform Virtual IP to the \$CCP environment variable.

#### Command

export CCP=https://<Control Plane VIP>

#### Example

export CCP=https://10.20.30.40

2. Obtain a cookie using the username and password for your Cisco Container Platform instance.

#### Command

```
curl -k -c cookie.txt -H "Content-Type:application/x-www-form-ur
lencoded" -d 'username=admin&password=<Password from the install
er>' $CCP/2/system/login/
```

## Example

```
curl -k -c cookie.txt -H "Content-Type:application/x-www-form-ur
lencoded" -d 'username=admin&password=<Password from the install
er>' $CCP/2/system/login/
```

3. Query Windows AD server to verify the Service Account connection and members of the Cisco Container Platform accounts.

## Command

```
ldapsearch -x -h <AD Server> -D "<Bind Distinguished Name>" -w '
<Password>' -b "<Base Distinguished Name>" -s "<Scope>"
```

## Example

```
ldapsearch -x -h 192.0.2.1 -D "CN=Adam A. Arkanis,CN=Users,DC=r9
-hx,DC=local" -w 'Password' -b "dc=r9-hx,dc=local" -s sub "(cn=C
CP*)" member cn
```

## Response

```
# extended LDIF
#
# LDAPv3
# base <dc=r9-hx,dc=local> with scope subtree
# filter: (cn=CCP*)
# requesting: member cn
#
# CCPAdmins, Users, r9-hx.local
dn: CN=CCPAdmins,CN=Users,DC=r9-hx,DC=local
cn: CCPAdmins
member: CN=Andrew A. Andres, CN=Users, DC=r9-hx, DC=local
member: CN=Adam A. Arkanis,CN=Users,DC=r9-hx,DC=local
# CCPDevOps, Users, r9-hx.local
dn: CN=CCPDevOps,CN=Users,DC=r9-hx,DC=local
cn: CCPDevOps
member: CN=Bob B. Bondurant,CN=Users,DC=r9-hx,DC=local
member: CN=Becky B. Bartholemew, CN=Users, DC=r9-hx, DC=local
```

4. Create json payload file for creating AD service account in Cisco Container Platform.

## Command

```
cat << EOF > ldap_serviceaccount.json
{
    "Server": " <AD Server>",
    "Port": 3268,
    "ServiceAccountDN": "<Bind Distinguished Name>",
    "ServiceAccountPassword": "<Password>",
    "StartTLS": false,
    "InsecureSkipVerify": true
}
EOF
```

```
cat << EOF > ldap_serviceaccount.json
{
    "Server": " 192.0.2.1",
    "Port": 3268,
    "ServiceAccountDN": "CN=Adam A. Arkanis,CN=Users,DC=r9-hx,DC=loc
al",
    "ServiceAccountPassword": "Password",
    "StartTLS": false,
    "InsecureSkipVerify": true
}
EOF
```

5. Create the service account for Cisco Container Platform.

## Command

```
curl -sk -b cookie.txt -X PUT -H "Content-Type: application/json
" -d @ldap_serviceaccount.json $CCP/2/ldap/setup
```

## Example

```
curl -sk -b cookie.txt -X PUT -H "Content-Type: application/json
" -d @ldap_serviceaccount.json $CCP/2/ldap/setup
```

#### Response

```
{ "Server": "192.0.2.1", "Port": 3268, "BaseDN": "DC=r9-hx,DC=local",
"ServiceAccountDN": "CN=Adam A. Arkanis,CN=Users,DC=r9-hx,DC=local",
"ServiceAccountPassword": "", "StartTLS": false, "InsecureSkipVerify": true }
```

6. Confirm service account configuration.

#### Command

curl -k -b cookie.txt \$CCP/2/ldap/setup

## Example

curl -k -b cookie.txt \$CCP/2/ldap/setup

## Response

```
{
    "Server": " 192.0.2.1",
    "Port": 3268,
    "BaseDN": "DC=r9-hx,DC=local",
    "ServiceAccountDN": "CN=Adam A. Arkanis,CN=Users,DC=r9-hx,DC
=local",
    "ServiceAccountPassword": "",
    "StartTLS": false,
    "InsecureSkipVerify": true
}
```

## 5.1.2 Managing Windows AD Group Authorizations for Tenant Clusters

#### Before you begin

Ensure that curl and jq are installed on your client machine.

#### Procedure

1. Export Cisco Container Platform Virtual IP to the \$CCP environment variable.

Command

export CCP=https://<Control Plane VIP>

```
export CCP=https://10.20.30.40
```

2. Obtain a cookie using the username and password for your Cisco Container Platform instance.

## Command

```
curl -k -c cookie.txt -H "Content-Type:application/x-www-form-ur
lencoded" -d 'username=admin&password=<Password from the install
er>' $CCP/2/system/login/
```

## Example

```
curl -k -c cookie.txt -H "Content-Type:application/x-www-form-ur
lencoded" -d 'username=admin&password=<Password from the install
er>' $CCP/2/system/login/
```

3. Create json payload file for assigning an AD group to a SysAdmin or DevOps role.

```
cat << EOF > ldap_devops_group.json
{
    "LdapDN": "CN=CCPDevOps,CN=Users,DC=r9-hx,DC=local",
    "Role": "DevOps"
}
EOF
```

4. Create an LDAP group.

An error message is displayed, if an LDAP group already exists and can continue with script.

## Command

```
curl -sk -b cookie.txt -X POST -H "Content-Type: application/jso
n" -d @ldap_devops_group.json $CCP/2/ldap/groups
```

## Example

```
curl -sk -b cookie.txt -X POST -H "Content-Type: application/jso
n" -d @ldap_devops_group.json $CCP/2/ldap/groups
```

## Response

5. Get list of configured AD groups in Cisco Container Platform.

#### Command

curl -sk -b cookie.txt \$CCP/2/ldap/groups

6. Get list of clusters for which you want to assign an AD group.

## Command

```
curl -sk -b cookie.txt $CCP/2/clusters| jq -r '.[]|.name, .uuid'
```

## Example

```
curl -sk -b cookie.txt $CCP/2/clusters| jq -r '.[]|.name, .uuid'
```

## Response

```
tc1
aef65a35-c013-4d91-9edb-e2ef8359f95b
tc2
8dab31ef-3efa-4de6-9e0d-07e6ff68bc24
tc3
a523fce7-b71e-444a-9626-871e17fe1fcd
tc4
8ccaa3a1-8a11-4996-9224-5723b7ecfdfd
```

7. Export the selected tenant cluster.

## Command

export TC=<Selected tenant cluster>

## Example

export TC=8ccaa3a1-8a11-4996-9224-5723b7ecfdfd

8. Create a json payload for assigning AD group to a tenant cluster.

```
cat << EOF > ldap_authz.json
{
    "name": "CN=CCPDevOps,CN=Users,DC=r9-hx,DC=local",
    "local": false
}
EOF
```

9. Authorize group access to the selected tenant cluster.

## Command

```
curl -sk -b cookie.txt -X POST -H "Content-Type: application/jso
n" -d @ldap_authz.json $CCP/2/clusters/${TC}/authz
```

## Example

```
curl -sk -b cookie.txt -X POST -H "Content-Type: application/jso
n" -d @ldap_authz.json $CCP/2/clusters/${TC}/authz
{
    "AuthID": "743e54da-037e-4386-99a7-a3da36e51936",
    "Name": "CN=CCPDevOps,CN=Users,DC=r9-hx,DC=local",
    "Local": false
}
```

10. Verify authorization of AD group to the tenant cluster.

## Command

```
curl -sk -b cookie.txt $CCP/2/clusters/${TC}/authz
```

## Example

```
curl -sk -b cookie.txt $CCP/2/clusters/${TC}/authz
```

## Response

11. Authenticate as a user from an AD DevOps group.

## Command

```
curl -sk -c cookie_user.txt -H "Content-Type:application/x-www-f
orm-urlencoded" -d "username=<AD User>&password=<Password>" $CCP
/2/system/login/
```

## Example

```
curl -sk -c cookie_user.txt -H "Content-Type:application/x-www-f
orm-urlencoded" -d "username=BobBB&password=Password" $CCP/2/sys
tem/login/
```

12. Verify tenant cluster access list for an AD user.

## Command

```
curl -sk -b cookie_user.txt $CCP/2/clusters| jq -r '.[]|.name, .
uuid'
```

```
curl -sk -b cookie_user.txt $CCP/2/clusters| jq -r '.[]|.name, .
uuid'
```

#### Response

```
tc4
8ccaa3a1-8a11-4996-9224-5723b7ecfdfd
```

13. Export the selected tenant cluster.

#### Command

export TC=<Selected tenant cluster>

#### Example

```
export TC=8ccaa3a1-8a11-4996-9224-5723b7ecfdfd
```

14. Download the KUBECONFIG environment file.

## Command

```
curl -sk -b cookie.txt $CCP/2/clusters/${TC}/env -o ${TC}.env
```

#### Example

```
curl -sk -b cookie.txt $CCP/2/clusters/${TC}/env -o ${TC}.env
```

15. Export the config file to KUBECONFIG environment variable.

## Command

export KUBECONFIG=./\${TC}.env

## Example

export KUBECONFIG=./\${TC}.env

16. View nodes on the tenant cluster.

#### Command

```
kubectl get nodes -o wide
Example
kubectl get nodes -o wide
```

#### Response

```
NAME
                STATUS
                                AGE
                         ROLES
                                      VERSION
                                               EXTERNAL-IP
                  KERNEL VERSION CONTAINER-RUNTIME
OS-IMAGE
                         master 1h
tc4-mc29ab3f9fd Ready
                                      v1.9.2
                                                10.20.30.250
Ubuntu 16.04.3 LTS 4.4.0-104-generic docker://1.13.1
tc4-w0d6e5b1836 Ready
                         <none> 1h
                                     v1.9.2
                                               10.20.30.151
Ubuntu 16.04.3 LTS 4.4.0-104-generic docker://1.13.1
tc4-w5dfdd9f087 Ready
                         <none> 1h
                                     v1.9.2
                                               10.20.30.150
Ubuntu 16.04.3 LTS 4.4.0-104-generic docker://1.13.1
```

17. Remove AD group access.

## Command

```
#curl -sk -b cookie.txt -X DELETE $CCP/2/ldap/groups/<DN of Grou
p>
```

## Example

```
curl -sk -b cookie.txt -X DELETE $CCP/2/ldap/groups/CN=CCPDevOps
,CN=Users,DC=r9-hx,DC=local
```

18. Verify that authorization of AD group to tenant cluster is removed.

## Command

```
curl -sk -b cookie.txt $CCP/2/clusters/${TC}/authz
```

## Example

## 6 Managing v3 Clusters on vSphere

Cisco Container Platform offers API support for v3 clusters to manage providers and clusters across the EKS, vSphere, AKS, and GKE environments.

## 6.1 Managing v3 vSphere Provider

## 6.1.1 Creating Providers for vSphere

## Procedure

1. Log in to the Cisco Container Platform API on the control plane using the /v3/system/login/ endpoint and get an authentication token.

For more information, see Logging in to Cisco Container Platform.

2. Create a vSphere provider profile.

## Command

```
curl -k -X POST -H "content-type: application/json" -H "
x-auth-token: $TOKEN" -d '{
    "type": "vsphere",
    "name":"name_of_vsphere_provider",
    "address": "vCenter_url",
    "username": "vCenter_username",
    "password": "vCenter_password",
    "port": vCenter_port,
    "insecure_skip_verify" : true_or_false
    }' $CCP/v3/providers/
```

```
curl -k -X POST -H "content-type: application/json" -H "
x-auth-token: $TOKEN" -d '{
    "type": "vsphere",
    "name":"aruna",
    "address": "hx3-vcenter.cpsg.ciscolabs.com",
    "username": "administrator@vsphere.local",
    "password": "password",
    "port": 443,
    "insecure_skip_verify" : true
    }' $CCP/v3/providers/
```

## 6.1.2 Retrieving List of Providers

## Procedure

1. Log in to the Cisco Container Platform API on the control plane using the /v3/system/login/ endpoint and get an authentication token.

For more information, see Logging in to Cisco Container Platform.

2. Retrieve the list of providers.

## Command

```
curl -k -X GET -H "x-auth-token: $TOKEN" $CCP/v3/providers/
```

## Example

```
curl -k -X GET -H "x-auth-token: $TOKEN" https://10.20.30.40/v
3/providers/
```

## 6.1.3 Retrieving Specific Provider

## Procedure

1. Log in to the Cisco Container Platform API on the control plane using the /v3/system/login/ endpoint and get an authentication token.

For more information, see Logging in to Cisco Container Platform.

2. Using the UUID of the provider, retrieve the specific provider.

## Command

curl -k -X GET -H "x-auth-token: \$TOKEN" \$CCP/v3/provide
rs/<provider\_uuid>/

## Example

```
curl -k -X GET -H "x-auth-token: $TOKEN" https://10.20.3
0.40/v3/providers/b54efda6-78c7-4418-9b89-955da6585984/
```

```
י
"id": "b54efda6-78c7-4418-9b89-955da6585984",
"type": "vsphere",
```

```
"name": "vcenter",
"address": " vcenter.domain.com",
"port": 443,
"username": "administrator@vsphere.local",
"insecure_skip_verify": true
}
```

6.1.4 Modifying vSphere Provider

## Procedure

1. Log in to the Cisco Container Platform API on the control plane using the /v3/system/login/ endpoint and get an authentication token.

For more information, see Logging in to Cisco Container Platform.

2. Modify the parameters of the vSphere provider.

## Command

```
curl -k -X PATCH -H "x-auth-token: $TOKEN" -d \
'{
    "type": "vsphere",
    "name":"name_of_vsphere_provider",
    "address": "vCenter_url",
    "username": "vCenter_username",
    "password": "vCenter_password",
    "port": "vCenter_port",
    "insecure_skip_verify" : true_or_false
}' $CCP/v3/providers/your_provider_id/
```

## Example

```
curl -k -X PATCH -H "x-auth-token: $TOKEN" -d \
'{
    "type": "vsphere",
    "name":"vcenter-1",
    "address": "vcenter.domain.com",
    "username": "administrator@vsphere.local",
    "password": "password",
    "port": "443",
    "insecure_skip_verify": true
}' https://10.20.30.40/v3/providers/b54efda6-78c7-4418-9b
89-955da6585984/
```

Response

{

```
"id": "b54efda6-78c7-4418-9b89-955da6585984",
"type": "vsphere",
"name": "vcenter-1",
"address": " vcenter.domain.com",
"port": 443,
"username": "administrator@vsphere.local",
```

"insecure\_skip\_verify": true

}

## 6.1.5 Deleting vSphere Provider

## Procedure

1. Log in to the Cisco Container Platform API on the control plane using the /v3/system/login/ endpoint and get an authentication token.

For more information, see Logging in to Cisco Container Platform.

2. Using the UUID of the provider, delete the vSphere provider.

## Command

```
curl -k -X DELETE -H "x-auth-token: $TOKEN" $CCP/v3/prov
iders/<provider_uuid>/
```

#### Example

curl -k -X DELETE -H "x-auth-token: \$TOKEN" https://10.2 0.30.40/v3/providers/7edd7790-a776-4a91-91f3-0938483dbf78/

## 6.2 Administering v3 Clusters on vSphere

6.2.1 Creating vSphere Cluster

```
curl -H "content-type: application/json" -H "x-aut
h-token: $TOKEN" -d \
            '{
            "type": "vsphere",
            "provider": "cf900fac-9d65-4281-b1bb-9b415221cea3"
ر
            "name": "cluster-name",
            "vsphere_infra": {
            "folder": "folder",
            "datacenter": "datacenter",
            "datastore": "datastore",
            "networks": ["network"],
            "cluster": "cluster",
            "resource_pool": "resource_pool"
            },
            "master_group": {
            "name": "group1",
            "size": 3,
            "kubernetes version": "1.2.3"
            },
            "network_plugin_profile": {
            "details": {
                "pod cidr": "10.0.0.0/24"
            }
```

```
},
   "node_groups": [],
   "ip_allocation_method": "ccpnet",
   "master_vip": "1.2.3.4",
   "docker_no_proxy": ["host1", "host2"],
   "load_balancer_num": 3,
   "subnet_id": "5c2f63d5-5821-439f-acd5-fb8ddd559cac",
   "aci_profile_name": "optional-aci-name"
}' $CCP/v3/clusters/
```

```
{
  "id": "6b0678b2-4d34-456d-b060-3106ee433c23",
  "type": "vsphere",
  "name": "cluster7"
  "provider": "cf900fac-9d65-4281-b1bb-9b415221cea3",
  "status": null,
  "kubernetes version": null,
  "kubeconfig": null,
  "ip allocation method": "ccpnet",
  "master_vip": "1.2.3.4",
  "load_balancer_num": 3,
  "subnet_id": "5c2f63d5-5821-439f-acd5-fb8ddd559cac",
  "ntp_pools": [],
  "ntp_servers": [],
  "root_ca_registries": [],
  "self_signed_registries": {},
  "insecure_registries": [],
  "docker_http_proxy": null,
  "docker_https_proxy": null,
  "docker bip": null,
  "vsphere_infra": {
      "datacenter": "foo",
      "datastore": "foo",
      "networks": [
          "foo"
      ],
      "cluster": "foo",
      "resource_pool": "ayyy",
      "folder": "yeet"
  },
  "master_group": {
      "name": "foo",
      "size": 3,
      "vcpus": 2,
      "memory_mb": 16384,
      "gpus": [],
"ssh_user": "",
"ssh_key": "",
      "nodes": [],
      "kubernetes_version": "1.2.3"
  },
  "node_groups": [],
```

```
"network_plugin_profile": {
      "details": {
          "pod cidr": "10.0.0.0/24"
      }
  },
  "ingress_as_lb": true,
  "nginx_ingress_class": "",
  "etcd encrypted": false,
  "skip management": true,
  "control plane migration": false,
  "docker_no_proxy": [
      "foo",
      "bar"
  ],
  "routable_cidr": null,
  "image_prefix": null,
  "aci_profile": null,
 "description": "",
  "cloud provider": null
}
```

**Note:** The API returns the values immediately and the status is indicated as CREATING.

## 6.2.2 Retrieving all Clusters

## Procedure

1. Log in to the Cisco Container Platform API on the control plane using the /v3/system/login/ endpoint and get an authentication token.

For more information, see Logging in to Cisco Container Platform.

2. Retrieve all clusters.

## Command

curl -k -X GET -H "x-auth-token: \$TOKEN" \$CCP/v3/cluster

Example

s/

curl -k -X GET -H "x-auth-token: \$TOKEN" https://10.20.3
0.40/v3/clusters/

```
[
    {
        "id": "35de61b9-5175-40d5-bea3-1b058fb22c45",
        "type": "vsphere",
        "name": "demo-cluster",
```

```
"provider": "b54efda6-78c7-4418-9b89-955da6585984
",
         "status": "READY",
         "spec": {
             "name": "demo-cluster",
              "type": "vsphere",
              "kubernetes_version": "1.13.5",
             "ip allocation method": "ccpnet",
              "master vip": "",
              "load_balancer_num": 1,
              "subnet id": "ea042d99-9c69-43f8-ac44-ab0b9c8
43dcf",
             "ntp_pools": [],
             "ntp_servers": [],
              "root_ca_registries": [],
              "self_signed_registries": {},
              "vsphere_infra": {
                  "cluster": "HX3",
                  "datacenter": "HX3",
                  "datastore": "hx3-data",
"folder": "",
                  "guestOS": ""
                  "hostSystem": "",
                  "networks": [
                      "VLAN 1161 - 10.10.100.0 - 22"
                  ],
                  "resource_pool": ""
             },
              "master_group": {
                  "gpus": [],
                  "labels": null,
                  "name": "master-group",
                  "size": 1,
                  "taints": null,
                  "template": "ccp-tenant-image-1.17.6-ubun
tu18-7.0.0.ova",
                  "vcpus": 2,
                  "memory_mb": 16384,
                  "ssh_key": "ssh-ed25519 AAAAC3NzaC11ZDI1N
TE5AAAAINhzxv/Zy/uHF567CqR1o71Z7Wo4Wk/3+H5APXvlcRM6",
                  "ssh_user": "ccpuser",
                  "nodes": [
                      {
                          "name": "demo-cluster-0-master-0"
ر
                          "status": "ERROR",
                          "phase": "Running",
                          "private_ip": "10.10.100.109",
                          "public ip": "10.10.100.109"
                      }
                  ]
             },
              "node_groups": [
                  {
```

```
"gpus": [],
                      "labels": null,
                      "name": "node-group",
                      "size": 1,
                      "taints": null,
                      "template": "ccp-tenant-image-1.17.6-
ubuntu18-7.0.0.ova",
                      "vcpus": 2,
                      "memory_mb": 16384,
"ssh_key": "ssh-ed25519 AAAAC3NzaC11Z
DI1NTE5AAAAINhzxv/Zy/uHF567CqR1o71Z7Wo4Wk/3+",
                      "ssh_user": "ccpuser",
                      "nodes": [
                          {
                               "name": "demo-cluster-1-node-
gr-0",
                               "status": "READY",
                               "phase": "Running",
                               "private_ip": "10.10.100.108"
ر
                               "public ip": "10.10.100.108"
                          }
                      ]
                  }
              ],
              "network_plugin_profile": {
                  "details": {
                      "typhaReplicas": "1",
                      "pod_cidr": "192.168.0.0/16",
                      "ssh user": "ccpuser"
                  },
                  "name": "calico"
              },
              "kubernetes_config_secret": "demo-cluster-kub
econfig",
              "ingress as lb": true,
              "nginx ingress class": "",
              "etcd encrypted": false,
              "skip_management": null,
              "docker_no_proxy": []
         },
         "kubeconfig": "...",
         "kubernetes_version": "1.13.5",
         "kubernetes_config_secret": null,
         "ip_allocation_method": "ccpnet",
         "master_vip": "",
         "load_balancer_num": 1,
         "subnet id": "ea042d99-9c69-43f8-ac44-ab0b9c843dc
f",
         "ntp_pools": [],
         "ntp_servers": [],
         "root_ca_registries": [],
         "self signed_registries": {},
```

```
"insecure_registries": [],
          "docker_http_proxy": ""
          "docker_https_proxy": "",
          "vsphere_infra": {
              "datacenter": "HX3",
              "datastore": "hx3-data",
              "networks": [
                  "VLAN 1161 - 10.10.100.0 - 22"
              ],
              "cluster": "HX3",
"resource_pool": "",
              "folder": ""
         },
          "master_group": {
              "name": "master-group",
              "size": 1,
              "template": "ccp-tenant-image-1.17.6-ubuntu18
-7.0.0.ova",
              "vcpus": 2,
              "memory_mb": 16384,
              "gpus": [],
              "ssh user": "ccpuser",
              "ssh_key": "ssh-ed25519 AAAAC3NzaC11ZDI1NTE5A
AAAINhzxv/Zy/uHF567CqR1o71Z7Wo4Wk/3+H5APXvlcRM6
              "nodes": [
                  {
                       "name": "demo-cluster-0-master-0",
                      "status": "ERROR",
                       "phase": "Running",
                       "private_ip": "10.10.100.109",
                       "public ip": "10.10.100.109"
                  }
              1
         },
          "node_groups": [
              {
                  "name": "node-group",
                  "size": 1,
                  "template": "ccp-tenant-image-1.17.6-ubun
tu18-7.0.0.ova",
                  "vcpus": 2,
                  "memory_mb": 16384,
                  "gpus": [],
                  "ssh_user": "ccpuser",
"ssh_key": "ssh-ed25519 AAAAC3NzaC11ZDI1N
TE5AAAAINhzxv/Zy/uHF567CqR1o71Z7Wo4Wk/3+H5APXvlcRM6",
                  "nodes": [
                      {
                           "name": "demo-cluster-1-node-gr-0
",
                           "status": "READY",
                           "phase": "Running",
                           "private_ip": "10.10.100.108",
                           "public ip": "10.10.100.108"
```

```
}
            ]
        }
    ],
    "network_plugin_profile": {
        "details": {
            "typhaReplicas": "1",
            "pod cidr": "192.168.0.0/16",
            "ssh user": "ccpuser"
        },
        "name": "calico"
    },
    "ingress_as_lb": true,
    "nginx_ingress_class": "",
    "etcd encrypted": false,
    "skip management": false,
    "docker_no_proxy": [],
    "routable_cidr": null,
    "image_prefix": null,
    "aci profile": null
}
```

## 6.2.3 Retrieving Specific Clusters

1

1. Log in to the Cisco Container Platform API on the control plane using the /v3/system/login/ endpoint and get an authentication token.

For more information, see Logging in to Cisco Container Platform.

2. Using the UUID of the cluster, retrieve the details of the cluster.

## Command

curl -k -X GET -H "x-auth-token: \$TOKEN" \$CCP/v3/cluster s/<your\_cluster\_uuid>/

#### Example

```
curl -k -X GET -H "x-auth-token: $TOKEN" https://10.20.3
0.40/v3/clusters/35de61b9-5175-40d5-bea3-1b058fb22c45/
```

```
{
    "id": "35de61b9-5175-40d5-bea3-1b058fb22c45",
    "type": "vsphere",
    "name": "demo-cluster",
    "provider": "b54efda6-78c7-4418-9b89-955da6585984",
    "status": "READY",
    "spec": {
        "name": "demo-cluster",
        "type": "vsphere",
        "type": "vsphere",
        "kubernetes_version": "1.13.5",
        "ip_allocation_method": "ccpnet",
        "master_vip": "",
    }
}
```

```
"load_balancer_num": 1,
         "subnet_id": "ea042d99-9c69-43f8-ac44-ab0b9c843dcf".
         "ntp_pools": [],
         "ntp servers": [],
         "root_ca_registries": [],
         "self_signed_registries": {},
         "vsphere_infra": {
             "cluster": "HX3",
             "datacenter": "HX3",
             "datastore": "hx3-data",
             "folder": "",
             "guestOS": ""
             "hostSystem": "",
             "networks": [
                 "VLAN 1161 - 10.10.100.0 - 22"
             ],
             "resource pool": ""
         },
         "master_group": {
             "gpus": [],
             "labels": null,
             "name": "master-group",
             "size": 1,
             "taints": null,
             "template": "ccp-tenant-image-1.17.6-ubuntu18-7.0.0
.ova",
         },
     },
     "kubernetes_version": "1.13.5",
     "kubernetes_config_secret": null,
     "ip allocation method": "ccpnet",
     "master_vip": "",
     "load_balancer_num": 1,
     "subnet_id": "ea042d99-9c69-43f8-ac44-ab0b9c843dcf",
     "ntp_pools": [],
     "ntp_servers": [],
     "root ca registries": [],
     "self_signed_registries": {},
     "insecure_registries": [],
     "docker_http_proxy": ""
     "docker_https_proxy": "",
     "vsphere_infra": {
         "datacenter": "HX3",
         "datastore": "hx3-data",
         "networks": [
             "VLAN 1161 - 10.10.100.0 - 22"
         ],
         "cluster": "HX3",
"resource_pool": "",
         "folder": ""
     },
     "master_group": {
         "name": "master-group",
         "size": 1,
```

```
"template": "ccp-tenant-image-1.17.6-ubuntu18-7.0.0.ova
",
         "vcpus": 2,
         "memory_mb": 16384,
         "gpus": [],
         "ssh_user": "ccpuser",
         "ssh_key": "ssh-ed25519 AAAAC3NzaC11ZDI1NTE5AAAAINhzxv/
Zy/uHF567CqR1o71Z7Wo4Wk/3+H5APXvlcRM6",
         "nodes": [
             {
                  "name": "demo-cluster-0-master-0",
                  "status": "ERROR",
                  "phase": "Running",
                  "private_ip": "10.10.100.109",
                  "public ip": "10.10.100.109"
              }
         ]
     },
     "node_groups": [
         {
              "name": "node-group",
              "size": 1,
              "template": "ccp-tenant-image-1.17.6-ubuntu18-7.0.0
.ova",
              "vcpus": 2,
              "memory_mb": 16384,
             "gpus": [],
              "ssh user": "ccpuser",
              "ssh_key": "ssh-ed25519 AAAAC3NzaC11ZDI1NTE5AAAAINh
zxv/Zy/uHF567CqR1o71Z7Wo4Wk/3+H5APXvlcRM6",
              "nodes": [
                  {
                      "name": "demo-cluster-1-node-gr-0",
                      "status": "READY",
                      "phase": "Running",
                      "private_ip": "10.10.100.108",
                      "public ip": "10.10.100.108"
                  }
              ]
         }
     ],
     "network plugin profile": {
         "details": {
              "typhaReplicas": "1",
              "pod_cidr": "192.168.0.0/16",
              "ssh_user": "ccpuser"
         },
         "name": "calico"
     },
"ingress_as_lb": true,
"ingress_as_lb": true,
     "nginx_ingress_class": "",
     "etcd_encrypted": false,
     "skip_management": false,
     "docker no proxy": [],
```

```
"routable_cidr": null,
"image_prefix": null,
"aci_profile": null
```

6.2.4 Modifying vSphere Clusters

Example

}

```
curl -XPATCH -H "x-auth-token: $TOKEN" -d {"master_vip": "2.3.4.
5"} $CCP/v3/clusters/cluster_uuid/
```

#### Response

```
{
    "id": "945625ce-4511-4d1f-9375-fa2fa43ffe23",
    "type": "vsphere",
    "provider": "cf900fac-9d65-4281-b1bb-9b415221cea3",
    "name": "cluster-name",
    "vsphere_infra": {
        "folder": "folder",
        "datacenter": "datacenter",
        "datastore": "datastore",
        "networks": ["network"],
        "cluster": "cluster",
        "resource_pool": "resource_pool"
    },
    "master group": {
        "name": "group1",
        "size": 3,
        "kubernetes_version": "1.2.3"
    },
    "network plugin profile": {
        "details": {
            "pod_cidr": "10.0.0/24"
        }
    },
    "node groups": [],
    "ip_allocation_method": "ccpnet",
    "master vip": "2.3.4.5",
    "docker_no_proxy": ["host1", "host2"],
    "load_balancer_num": 3,
    "subnet id": "5c2f63d5-5821-439f-acd5-fb8ddd559cac",
    "aci profile name": "optional-aci-name"
}
```

#### 6.2.5 Deleting vSphere Clusters

1. Log in to the Cisco Container Platform API on the control plane using the /v3/system/login/ endpoint and get an authentication token.

For more information, see Logging in to Cisco Container Platform.

2. Using the UUID of the cluster, delete the cluster.

## Command

```
curl -k -X DELETE -H "x-auth-token: $TOKEN" $CCP/v3/clus
ters/cluster_uuid/
```

## Example

```
curl -k -X DELETE -H "x-auth-token: $TOKEN" https://10.2
0.30.40/v3/clusters/35de61b9-5175-40d5-bea3-1b058fb22c45/
```

#### 6.2.6 Listing Add-ons

You can manage Helm charts using the add-ons API. Add-ons are installed on a tenant cluster. Follow these steps to list the add-ons available for a cluster.

## Procedure

1. Log in to the Cisco Container Platform API on the control plane using the /v3/system/login/ endpoint and get an authentication token.

For more information, see Logging in to Cisco Container Platform.

2. Using the UUID of the cluster, list the add-ons available for a cluster.

## Command

```
curl -k -X GET -H "x-auth-token: $TOKEN" $CCP/v3/cluster
s/<your_cluster_uuid>/addons/
```

#### Example

```
export CLUSTER=35de61b9-5175-40d5-bea3-1b058fb22c45
    curl -k -X GET -H "x-auth-token: $TOKEN" https://10.20.3
0.40/v3/clusters/$CLUSTER/addons/
```

```
{
   "count": 2,
   "next": null,
   "previous": null,
   "results": [
       {
           "name": "ccp-monitor",
           "namespace": "default",
           "overrides": "",
           "overrideFiles": [],
           "status": {},
           "url": "/opt/ccp/charts/ccp-monitor.tgz"
       },
       {
           "name": "metrics",
           "namespace": "default",
           "overrides": "",
           "overrideFiles": [],
           "status": {},
```

```
"url": "metrics-server"
}
]
```

## 6.2.7 Listing Catalog of Add-ons

}

You can list the built-in add-ons that you can install on a tenant cluster using the catalog.

## Procedure

1. Log in to the Cisco Container Platform API on the control plane using the /v3/system/login/ endpoint and get an authentication token.

For more information, see Logging in to Cisco Container Platform.

2. List the built-in add-ons.

## Command

```
curl -k -X GET -H "x-auth-token: $TOKEN" $CCP/v3/cluster
s/<your_cluster_uuid>/catalog/
```

## Example

```
export CLUSTER=35de61b9-5175-40d5-bea3-1b058fb22c45
curl -k -X GET -H "x-auth-token: $TOKEN" https://10.20.3
0.40/v3/clusters/$CLUSTER/catalog/
```

```
{
   "_ccp-monitor": {
       "displayName": "Monitoring",
      "name": "ccp-monitor",
      "namespace": "ccp",
      "description": "Monitoring",
      "url": "/opt/ccp/charts/ccp-monitor.tgz"
  "displayName": "Logging",
      "name": "ccp-efk",
      "namespace": "ccp",
      "description": "Logging",
      "url": "/opt/ccp/charts/ccp-efk.tgz"
  "displayName": "Dashboard",
      "name": "kubernetes-dashboard",
      "namespace": "ccp",
      "description": "Dashboard",
      "url": "/opt/ccp/charts/kubernetes-dashboard.tgz",
      "overrideFiles": [
```

```
"/opt/ccp/charts/kubernetes-dashboard.yaml"
],
}
```

## 6.2.8 Configuring Addons

You can install the add-ons listed in the catalog on a tenant cluster.

## Procedure

1. Log in to the Cisco Container Platform API on the control plane using the /v3/system/login/ endpoint and get an authentication token.

For more information, see Logging in to Cisco Container Platform.

2. Configure the add-ons.

## Command

```
curl -k -v -H "Content-Type:application/json" -H "x-auth-t
oken: $TOKEN" $CCP/v3/clusters/$CLUSTER/addons/ -d '{"name
":"addon_name", "url": "addn_url"}'
```

For built-in add-ons, you can use the response from the add-on catalog listing command as the payload for an add-on creation. The payload from the catalog also includes the namespace into which the addons are installed.

## Example

```
curl -k -H "Content-Type:application/json" -X POST -H "x
-auth-token: $TOKEN" $CCP/v3/clusters/$CLUSTER/addons/ -d '{"nam
e": "ccp-monitor",
    "displayName": "Monitoring",
    "namespace": "ccp",
    "description": "Monitoring",
    "url": "/opt/ccp/charts/ccp-monitor.tgz"}'
```

## Response

```
{
  "name": "ccp-monitor",
  "namespace": "ccp",
  "url": "/opt/ccp/charts/ccp-monitor.tgz"
}
```

## 6.2.9 Adding Addons with Overrides

## Procedure

1. Log in to the Cisco Container Platform API on the control plane using the /v3/system/login/ endpoint and get an authentication token.

For more information, see Logging in to Cisco Container Platform.

2. Consider the following sample override:

```
prometheus:
     nodeExporter:
         enabled: false
This override translates to:
 {"overrides": "prometheus:\n nodeExporter:\n enabled: false
"}
 curl -k -v -H "Content-Type:application/json" -H "x-auth-token:
 $TOKEN" $CCP/v3/clusters/$CLUSTER/addons/ -d
 '{
 "name": "ccp-monitor",
 "url": "_ccp-monitor",
 "namespace": "ccp",
 "overrides": "prometheus:\n nodeExporter:\n enabled: false"
 }'
 curl -k -v -H "Content-Type:application/json" -H "x-auth-token:
 $TOKEN" http://$CCP/v3/clusters/$CLUSTER/addons/ -d '{
 "name": "ccp-monitor",
 "url": "_ccp-monitor",
 "namespace": "ccp",
 "overrides": "hx:\n url: 10.10.51.9\n token: eyJhbGciOiJIUzI1
NiJ9.eyJzdWIiOiJ1c2Vycy9hZG1pbmlzdHJhdG9yQHZzcGhlcmUubG9jYWwiLCJ
1c2VyIjoiYWRtaW5pc3RyYXRvckB2c3BoZXJlLmxvY2FsIiwibGFiZWxzIjp7Im5
hbWUiOiJhYmkiLCJjb21wYW55IjoiY2lzY28ifSwic2NvcGUiOiJSRUFELE1PRE1
GWSIsImlzc3VlZEF0IjoxNTY1MjQ50TY4NjM0LCJ0b2tlbkxpZmVUaW1lIjotMX0
.DkQjyBqSO8py3625ki9X3na8vLNS2QDQUC5SO1VHL9M"
 }'
 curl -k -v ∖
 -H "Content-Type:application/json" \
 -H "x-auth-token: $TOKEN" \
 $CCP/v3/clusters/$CLUSTER/addons/ \
 -d
 '{
 "name": "ccp-monitor",
 "url": "\/opt\/ccp\/charts\/ccp-monitor.tgz",
 "namespace": "ccp",
 "overrides": "prometheus:\n server:\n persistentVolume:\n
    size: 16Gi∖n
                    extraArgs:\n
                                     storage.tsdb.size: 8Gi\n
    storage.tsdb.retention.size: 2Gi"
 }'
```

#### 6.2.10 Deleting Addons

## Procedure

1. Log in to the Cisco Container Platform API on the control plane using the /v3/system/login/ endpoint and get an authentication token.

For more information, see Logging in to Cisco Container Platform.

2. Delete the add-on.

#### Command

```
curl -k -v -X DELETE -H "x-auth-token: $TOKEN" $CCP/v3/clu
sters/$CLUSTER/addons/<addon-name>/
```

#### Example

```
curl -k -X DELETE -H "Content-Type:application/json" -H "x
-auth-token: $TOKEN" $CCP/v3/clusters/$CLUSTER/addons/metr
ics/
```

#### Response

None

#### 6.2.11 Adding Node Pools

### Procedure

1. Log in to the Cisco Container Platform API on the control plane using the /v3/system/login/ endpoint and get an authentication token.

For more information, see Logging in to Cisco Container Platform.

- 2. Get the UUID of the cluster to which you want to add the node pool.
- 3. Create a request.json file with the following code:

```
{
"name": "foo-node-pool",
"size": 5,
"vcpus": 2,
"memory_mb": 16384,
"gpus": [],
"kubernetes_version": "1.16.3",
"template": "ccp-tenant-image-1.17.6-ubuntu18-7.0.0.ova"
}
```

4. Make a request to the API to create the node pool and include the authentication token header.

#### Command

```
curl -H "content-type: application/json" --data @request.j
son $CCP/v3/clusters/<CLUSTER-UUID>/node-groups/
```

```
curl -H "content-type: application/json" --data @request.j
son
$CCP/v3/clusters/2b011bdb-ceb7-486d-be02-c5bee1a42a95/node
-groups/
```

## Response

```
{
    "name": "foo-node-pool",
    "size": 5,
    "vcpus": 2,
    "memory_mb": 16384,
    "gpus": [],
    "nodes": [],
    "kubernetes_version": "1.16.3"
}
```

## 6.2.12 Getting List of Node Pools

## Procedure

1. Log in to the Cisco Container Platform API on the control plane using the /v3/system/login/ endpoint and get an authentication token.

For more information, see Logging in to Cisco Container Platform.

- 2. Get the UUID of the cluster that contains the node pools.
- 3. Get the list of node pools in the cluster.

/v3/<CLUSTER-UUID>/node-groups/ endpoint

4. Make a request to the API to list node pools in a cluster.

## Command

```
curl -k -X GET -H "x-auth-token: $TOKEN" $CCP/v3/clusters/
<CLUSTER-UUID>/node-groups/
```

## Example

```
curl -k -X GET -H "x-auth-token: $TOKEN" $CCP/v3/clusters/
08351e0d-42a4-4a4c-9458-2d907e6f75f3/node-groups/
```

#### Response

{

```
"count": 1,
"next": null,
"previous": null,
"results": [
        {
            "name": "foo-node-pool",
            "size": 5,
            "vcpus": 2,
            "memory_mb": 16384,
            "gpus": [],
            "nodes": [],
            "kubernetes_version": "1.16.3"
```

```
]
}
```

}

## 6.2.13 Modifying Node Pools

## Procedure

1. Log in to the Cisco Container Platform API on the control plane using the /v3/system/login/ endpoint and get an authentication token.

For more information, see Logging in to Cisco Container Platform.

- 2. Get the UUID of the cluster that contains the node pool that you want to modify.
- 3. Get the list of node pools in the cluster.

/v3/<CLUSTER-UUID>/node-groups/ endpoint

- 4. Note down the name of node pool that you want to modify.
- 5. Create a request.json file with the necessary modifications.

## Example

```
{
   "name": "foo-node-pool",
   "size": <NEW-SIZE>,
   "vcpus": 2,
   "memory_mb": 16384,
   "gpus": [],
   "kubernetes_version": "1.16.3",
   "template": "ccp-tenant-image-1.17.6-ubuntu18-7.0.0.ova"
}
```

**Note:** You cannot modify the name of a node pool. Modifications to the Kubernetes\_version and template fields will trigger an upgrade to the node pool. Modifications to vcpus, memory\_mb, and gpus fields will not change the current node configurations in the node pool and will only take effect when the node pool is either upgraded or scaled.

6. Make a PATCH request to the API to modify the node pool that has the authentication token header.

## Command

```
curl -XPATCH -H "content-type: application/json" --data @r
equest.json $CCP/v3/clusters/<CLUSTER-UUID>/node-pools/<NA
ME>
```

```
Curl -XPATCH -H "content-type: application/json"
```

-data @request.json \$CCP/v3/clusters/2b011bdb-ceb7-486d-be02-c5bee1a42a95/node-groups/foo-node-pool

## Response

```
{
    "name": "foo-node-pool",
    "size": 10,
    "vcpus": 2,
    "memory_mb": 16384,
    "gpus": [],
    "nodes": [],
    "kubernetes_version": "1.16.3"
}
```

## 6.2.14 Deleting Node Pools

1. Log in to the Cisco Container Platform API on the control plane using the /v3/system/login/ endpoint and get an authentication token.

For more information, see Logging in to Cisco Container Platform.

- 2. Get the UUID of the cluster that contains the node pool that you want to modify.
- 3. Get the list of node pools in the cluster.

/v3/<CLUSTER-UUID>/node-groups/ endpoint

- 4. Note down the name of node pool that you want to delete.
- 5. Make a DELETE request to the API to delete the node pool that has the authentication token header.

## Command

curl -XDELETE \$CCP/v3/clusters/<CLUSTER-UUID>/node-groups/ <NAME>/

## Example

```
Curl -XDELETE $CCP/v3/clusters/2b011bdb-ceb7-486d-be02-c5b
ee1a42a95/node-groups/foo-node-pool/
```

## Response

None

#### 6.2.15 Downloading Tenant Cluster KUBECONFIG Environment File

The kubeconfig data is available in the *kubeconfig* key of the <u>response when</u> <u>fetching a vSphere Cluster</u>.

## 6.3 Using ACI CNI Network Plugin

6.3.1 Creating ACI Profile

## Procedure

1. Log in to the Cisco Container Platform API on the control plane using the /v3/system/login/ endpoint and get an authentication token.

For more information, see Logging in to Cisco Container Platform.

2. Create an ACI profile.

### Example

```
curl -d '{
        "name": "example-aci-profile",
        "apic username": "username",
        "apic_password": "password",
        "aci_tenant": "aci_tenant",
        "apic_hosts": "apic_hosts",
        "aci vmm domain name": "aci_vmm_domain_name",
        "vrf name": "vrf name",
        "13_outside_policy_name": "13_outside_policy_name"
ر
        "13 outside_network_name": "13_outside_network_nam
e",
        "aaep_name": "aaep_name",
        "nameservers": ["nameservers"],
        "aci infra vlan id": 1234,
        "node_vlan_start": 1,
        "node_vlan_end": 100,
        "multicast_range": "10.0.0.0\/16",
        "service subnet start": "20.15.1.1\/16",
        "pod subnet start": "10.2.0.0\/16",
        "aci_profile_name": "aci_profile_name",
        "control_plane_contract_name": "control_plane_cont
ract_name"
 }' -H 'content-type: application/json' -H "x-auth-token:
$TOKEN" $CCP/v3/aci-profiles/
```

#### Response

",

```
{
"id": "f0dcf8a3-0253-4a25-83a9-60b0695e508c",
"cluster_count": 0,
"name": "example-aci-profile",
"apic hosts": "apic hosts",
"apic_username": "username",
"aci vmm domain name": "aci vmm domain name",
"aci_infra_vlan_id": 1234,
"vrf_name": "vrf_name",
"13_outside_policy_name": "13_outside_policy_name",
"13 outside network name": "13 outside network name",
"aaep name": "aaep name",
"nameservers": [
    "nameservers"
],
'control plane contract name": "control plane contract name
```

```
"aci_tenant": "aci_tenant",
"node_vlan_start": 1,
"node_vlan_end": 100,
"multicast_range": "10.0.0.0/16",
"service_subnet_start": "20.15.1.1/16",
"pod_subnet_start": "10.2.0.1/16"
}
```

## 6.3.2 Creating ACI-enabled vSphere Cluster

curl -d '{"type":"vsphere", "provider": "276ed502-1b95-4329-85 9e-12289d37953b", "name":"example-vsphere-cluster", "kubernetes\_vers ion":"1.12.7", "vsphere\_infra":{"folder":"placeholder", "datacenter" :"placeholder",

"datastore":"placeholder", "networks":["placeholder"], "cluster" :"placeholder", "resource\_pool":"placeholder"}, "master\_group":{"nam e":"placeholder","size":1234}, "network\_plugin\_profile":{"details":{ "pod\_cidr":"10.0.0.0/24"}}, "node\_groups":[], "ip\_allocation\_method" :"ccpnet"

, "master\_vip":"1.2.3.4","skip\_management":true, "docker\_no\_prox y":["placeholder"], "load\_balancer\_num":3,"subnet\_id":"5c2f63d5-5821 -439f-acd5-fb8ddd559cac","aci\_profile":"aadb0435-775d-445d-9bac-37df cad1eb89", "routable\_cidr":"10.10.123.1/

24", "image\_prefix":"placeholder"}' \$CCP/v3/clusters/

## 6.3.3 Updating ACI Profile

#### Command

```
curl -XPATCH -d '{"aaep_name":"new_aaep_name"}' $CCP/v3/aci-pr
ofiles/aadb0435-775d-445d-9bac-37dfcad1eb89/
```

**Note:** The cluster has to be PATCHed to pick up the new ACI details. This is by design.

## Example

```
curl -s -XPATCH -d '{}' https://10.20.30.40/v3/clusters/d7dc05
c7-78a6-4ff7-9657-1ac48ee09dcb/
```

#### 6.3.4 Deleting ACI Profile

## Example

```
curl -XDELETE https://10.20.30.40/v3/aci-profiles/aadb0435-775
d-445d-9bac-37dfcad1eb89/
```

## 7 Managing v2 Clusters on vSphere

Note: v2 clusters are currently being deprecated.

You can deploy v2 and v3 clusters in a vSphere environment.
# 7.1 Administering v2 Clusters on vSphere

### 7.1.1 Creating vSphere Tenant Clusters

### Before you begin

Ensure that curl and jq are installed on your client machine.

#### Procedure

1. Export Cisco Container Platform Virtual IP to the \$CCP environment variable.

### Command

```
export CCP=https://<Control Plane VIP>
```

### Example

export CCP=https://10.20.30.40

2. Obtain a cookie using the username and password for your Cisco Container Platform instance.

### Command

```
curl -k -c cookie.txt -H "Content-Type:application/x-www
-form-urlencoded" -d 'username=admin&password=<Password from the
installer>' $CCP/2/system/login/
```

#### Example

curl -k -c cookie.txt -H "Content-Type:application/x-www -form-urlencoded" -d 'username=admin&password=<Password from the installer>' \$CCP/2/system/login/

3. Get list of Provider Client Configurations.

#### Command

```
curl -sk -b cookie.txt -H "Content-Type: application/jso
n" $CCP/2/providerclientconfigs/ | jq '.[].uuid'
```

### Example

curl -sk -b cookie.txt -H "Content-Type: application/jso n" \$CCP/2/providerclientconfigs/ | jq '.[].uuid'

#### Response

"fb53eae8-d973-4644-b13f-893949154a22"

4. Configure the provider client that you want to use.

#### Command

```
export PCC=<Selected Provider Client Configuration>
```

export PCC=fb53eae8-d973-4644-b13f-893949154a22

5. Get the list of datacenters.

### Command

curl -sk -b cookie.txt \$CCP/2/providerclientconfigs/\${PC C}/vsphere/datacenter | jq '.Datacenters[]'

### Example

curl -sk -b cookie.txt \$CCP/2/providerclientconfigs/\${PC C}/vsphere/datacenter | jq '.Datacenters[]'

#### Response

"RTP09"

6. Configure the datacenter that you want to use.

### Command

export DCC=<from list of DataCenters>

Example

export DCC=RTP09

7. Get the list of tenant image VMs.

#### Command

curl -sk -b cookie.txt \$CCP/2/providerclientconfigs/\${PC C}/vsphere/datacenter/\${DCC}/vm | jq '.VMs[]| select(.| startswi th("ccp-tenant-image"))'| sort -u

#### Example

curl -sk -b cookie.txt \$CCP/2/providerclientconfigs/\${PC C}/vsphere/datacenter/\${DCC}/vm | jq '.VMs[]| select(.| startswi th("ccp-tenant-image"))'| sort -u

#### Response

"ccp-tenant-image-1.17.6-7.0.0.ova" "ccp-tenant-image-1.16.12-7.0.0.ova"

8. Configure the name of the VM image that you want to use.

## Command

export VM=<from list of VMs>

### Example

export VM= ccp-tenant-image-1.17.6-7.0.0.ova

9. Get the list of networks.

#### Command

```
curl -sk -b cookie.txt $CCP/2/providerclientconfigs/${PCC}
/vsphere/datacenter/${DCC}/network| jq '.Networks[]'
```

### Example

```
curl -sk -b cookie.txt $CCP/2/providerclientconfigs/${PCC}
/vsphere/datacenter/${DCC}/network| jq '.Networks[]'
```

#### Response

```
"r9-hx2-ccp"
"Storage Controller Data Network"
"k8-priv-iscsivm-network"
```

10. Configure the network that you want to use.

### Command

```
export NETWORK=<From list of Networks>
```

#### Example

export NETWORK=r9-hx2-ccp

11. Get the list of clusters.

### Command

```
curl -sk -b cookie.txt $CCP/2/providerclientconfigs/${PCC}
/vsphere/datacenter/${DCC}/cluster| jq '.Clusters[]'
```

#### Example

```
curl -sk -b cookie.txt $CCP/2/providerclientconfigs/${PCC}
/vsphere/datacenter/${DCC}/cluster| jq '.Clusters[]'
```

#### Response

"r9-hx2"

12. Configure the name of the cluster you want to use.

#### Command

export CLUSTER=<from list of clusters>

#### Example

```
export CLUSTER=r9-hx2
```

13. Get the list of pools.

### Command

curl -sk -b cookie.txt \$CCP/2/providerclientconfigs/\${PCC}
/vsphere/datacenter/\${DCC}/cluster/\${CLUSTER}/pool| jq ".P
ools[]"

## Example

```
curl -sk -b cookie.txt $CCP/2/providerclientconfigs/${PCC}
/vsphere/datacenter/${DCC}/cluster/${CLUSTER}/pool| jq ".P
ools[]"
```

### Response

"Resources" "Resources/Infrastructure"

14. Configure the vSphere resource pool you want to use.

### Command

export POOL=<from list of Pools>

### Example

export POOL=Resources

15. Get the list of datastores.

# Command

```
curl -sk -b cookie.txt $CCP/2/providerclientconfigs/${PCC}
/vsphere/datacenter/${DCC}/datastore | jq -r '.Datastores[
]| select(.| startswith("SpringpathDS")|not)'
```

### Example

```
curl -sk -b cookie.txt $CCP/2/providerclientconfigs/${PCC}
/vsphere/datacenter/${DCC}/datastore | jq -r '.Datastores[
]| select(.| startswith("SpringpathDS")|not)'
```

### Response

```
ds1
ISOs
Hxdump
r9-hx2-datastore-1
```

16. Configure the datastore that you want to use.

### Command

```
export DATASTORE=<from list of datastores>
```

### Example

export DATASTORE=r9-hx2-datastore-1

17. Configure a name for the tenant cluster.

**Note:** The cluster name must start with an alphanumeric character (a-z, A-Z, 0-9). It can contain a combination of hyphen (-) symbols and alphanumeric characters (a-z, A-Z, 0-9). The maximum length of the cluster name is 46 characters.

#### Command

export NAME=<Name of cluster>

### Example

export NAME=tc4

18. Configure a username to remotely access cluster nodes with a given ssh key.

### Command

export USER=<Username>

#### Example

export USER=ccpuser

19. Configure the ssh public key for remote access.

### Command

export SSHKEY=<Selected ssh public key for remote access>

#### Example

```
export SSHKEY=`head -1 ~/.ssh/id_rsa.pub`
```

**Note:** If there is no public key file, you can run ssh-keygen to create a key pair.

20. Get the list of subnets.

### Command

```
curl -sk -b cookie.txt -H "Content-Type: application/json"
  $CCP/2/network_service/subnets/ | jq -r `.[0].uuid'
```

#### Example

curl -sk -b cookie.txt -H "Content-Type: application/json"
 \$CCP/2/network\_service/subnets/ | jq -r `.[0].uuid'

#### Response

"842e4baf-4877-4330-a3e3-4249983922a4"

21. Configure the subnet for the cluster.

#### Command

```
export SUBNET=<From the list of subnets>
```

#### Example

```
export SUBNET=842e4baf-4877-4330-a3e3-4249983922a4
```

22. Get the list of VIP pools in the subnet that you have chosen.

#### Command

```
curl -sk -b cookie.txt -H "Content-Type: application/json"
  $CCP/2/network_service/subnets/${SUBNET}/pools| jq -r `.[
0].uuid'
```

#### Example

```
curl -sk -b cookie.txt -H "Content-Type: application/json"
  $CCP/2/network_service/subnets/${SUBNET}/pools| jq -r `.[
0].uuid'
```

#### Response

```
"fef830ce-dc92-46fe-8acb-01eaa539dc46"
```

23. Select the appropriate VIP pool if there are multiple options.

### Command

```
export VIP_POOL=<From the list of pools>
```

#### Example

#-

```
export VIP_POOL=fef830ce-dc92-46fe-8acb-01eaa539dc46
```

24. Copy and paste the following code to create a cluster json payload.

```
cat <<EOF > cluster create.json
{
"provider client config uuid": "${PCC}",
"type": 1,
"cluster": "${CLUSTER}",
"name": "${NAME}",
"description": "'
"workers": 2,
"masters": 1,
"vcpus": 2,
"memory": 8192,
"datacenter": "${DCC}",
"datastore": "${DATASTORE}",
"networks": [
    "${NETWORK}"
],
"ingress_vip_pool_id": "${SUBNET}",
"load balancer_ip_num": 1,
    "resource pool": "${CLUSTER}/${POOL}",
    "template": "${VM}"
    "ssh_user": "${USER}",
```

- 25. Edit the cluster\_create.json file to modify the number of workers, CPUs, memory, Kubernetes version, or description as needed.
- 26. Create a tenant cluster.

### Command

```
curl -sk -X POST -b cookie.txt -H "Content-Type: applicati
on/json" -d @cluster_create.json $CCP/2/clusters | tee out
put.txt | jq '.name,.uuid,.state'
```

#### Example

```
curl -sk -X POST -b cookie.txt -H "Content-Type: applicati
on/json" -d @cluster_create.json $CCP/2/clusters | tee out
put.txt | jq '.name,.uuid,.state'
```

#### Response

```
"tc4"
"8ccaa3a1-8a11-4996-9224-5723b7ecfdfd"
"READY"
```

27. Configure the tenant cluster UUID.

### Command

```
export TC=<UUID of the selected tenant cluster>
```

Example

```
export TC=8ccaa3a1-8a11-4996-9224-5723b7ecfdfd
```

28. Download the KUBECONFIG environment file.

### Command

```
curl -sk -b cookie.txt $CCP/2/clusters/${TC}/env -o ${TC}.
env
```

#### Example

```
curl -sk -b cookie.txt $CCP/2/clusters/${TC}/env -o ${TC}.
env
```

29. Export the config file to KUBECONFIG environment variable.

Command

export KUBECONFIG=./\${TC}.env

Example

export KUBECONFIG=./\${TC}.env

30. View nodes on a tenant cluster.

#### Command

kubectl get nodes -o wide

#### Example

kubectl get nodes -o wide

#### Response

```
NAME STATUS ROLES AGE VERSION EXTERNAL-IP OS-IMAGE
    KERNEL VERSION CONTAINER RUNTIME
    tc4-mc29ab3f9fd Ready master 3m v1.9.2 10.15.0.250 Ub
    untu 16.04.3 LTS 4.4.0-104-generic Docker://1.13.1
    tc4-w0d6e5b1836 Ready <none> 2m v1.9.2 10.15.0.151 Ub
    untu 16.04.3 LTS 4.4.0-104-generic Docker://1.13.1
    Tc4-w5dfdd9f087 Ready <none> 2m v1.9.2 10.15.0.150 Ub
    untu 16.04.3 LTS 4.4.0-104-generic Docker://1.13.1
```

# 7.1.2 Deleting vSphere Tenant Clusters

### Before you begin

Ensure that curl and jq are installed on your client machine.

#### Procedure

1. Export Cisco Container Platform Virtual IP to the \$CCP environment variable.

## Command

```
export CCP=https://<Control Plane VIP>
```

## Example

export CCP=https://10.20.30.40

2. Obtain a cookie using the username and password for your Cisco Container Platform instance.

#### Command

```
curl -k -c cookie.txt -H "Content-Type:application/x-www-f
orm-urlencoded" -d 'username=admin&password=<Password from
  the installer>' $CCP/2/system/login/
```

#### Example

```
curl -k -c cookie.txt -H "Content-Type:application/x-www-f
orm-urlencoded" -d 'username=admin&password=<Password from
the installer>' $CCP/2/system/login/
```

3. List tenant clusters.

### Command

```
curl -sk -b cookie.txt $CCP/2/clusters| jq -r '.[].name, .
uuid'
```

### Example

curl -sk -b cookie.txt \$CCP/2/clusters| jq -r '.[].name, .
uuid'

### Response

```
tc1
aef65a35-c013-4d91-9edb-e2ef8359f95b
tc2
8dab31ef-3efa-4de6-9e0d-07e6ff68bc24
tc3
a523fce7-b71e-444a-9626-871e17fe1fcd
tc4
8ccaa3a1-8a11-4996-9224-5723b7ecfdfd
```

4. Export the tenant cluster.

### Command

```
export TC=<selected cluster from list>
```

### Example

```
export TC=8ccaa3a1-8a11-4996-9224-5723b7ecfdfd
```

5. Delete the tenant cluster.

### Command

```
curl -sk -b cookie.txt -X DELETE $CCP/2/clusters/${TC}
```

Example

```
curl -sk -b cookie.txt -X DELETE $CCP/2/clusters/${TC}
```

### 7.1.3 Downloading Tenant Cluster KUBECONFIG Environment File

### Before you begin

Ensure that curl and jq are installed on your client machine.

### Procedure

1. Export Cisco Container Platform Virtual IP to the \$CCP environment variable.

### Command

export CCP=https://<Control Plane VIP>

#### Example

export CCP=https://10.20.30.40

2. Obtain a cookie using the username and password for your Cisco Container Platform instance.

#### Command

```
curl -k -c cookie.txt -H "Content-Type:application/x-www-f
orm-urlencoded" -d 'username=admin&password=<Password from
the installer>' $CCP/2/system/login/
```

#### Example

```
curl -k -c cookie.txt -H "Content-Type:application/x-www-f
orm-urlencoded" -d 'username=admin&password=<Password from
the installer>' $CCP/2/system/login/
```

3. List tenant clusters.

### Command

```
curl -sk -b cookie.txt $CCP/2/clusters| jq -r '.[]|.name,
.uuid
```

### Example

```
curl -sk -b cookie.txt $CCP/2/clusters| jq -r '.[]|.name,
.uuid'
```

#### Response

```
tc1
aef65a35-c013-4d91-9edb-e2ef8359f9gb
tc2
8dab31ef-3efa-4de6-9e0d-07e6ff68bc24
tc3
a523fce7-b71e-444a-9626-871e17fe1fcd
tc4
8ccaa3a1-8a11-4996-9224-5723b7ecfdfd
```

4. Export a tenant cluster.

### Command

```
export TC=<selected cluster from list>
```

export TC=8ccaa3a1-8a11-4996-9224-5723b7ecfdfd

5. Download the KUBECONFIG environmental file.

#### Command

```
curl -sk -b cookie.txt $CCP/2/clusters/${TC}/env -o ${TC}.
env
```

#### Example

curl -sk -b cookie.txt \$CCP/2/clusters/\${TC}/env -o \${TC}. env

6. Export the config file to KUBECONFIG environment variable.

#### Command

export KUBECONFIG=./\${TC}.env

#### Example

export KUBECONFIG=./\${TC}.env

7. View nodes on the tenant cluster.

#### Command

kubectl get nodes -o wide

#### Example

kubectl get nodes -o wide

#### Response

VERSION EXTERNAL NAME STATUS ROLES AGE -IP OS-IMAGE KERNEL VERSION CONTAINER-RUNT IME Ready v1.9.2 tc4-mc29ab3f9fd master 1h 10.2 0.30.250 Ubuntu 16.04.3 LTS 4.4.0-104-generic docker:// 1.13.1 tc4-w0d6e5b1836 Ready <none> 1h v1.9.2 10.2 0.30.151 Ubuntu 16.04.3 LTS 4.4.0-104-generic docker:// 1.13.1 tc4-w5dfdd9f087 Ready <none 1h v1.9.2 10.2 0.30.150 Ubuntu 16.04.3 LTS 4.4.0-104-generic docker:// 1.13.1

#### 7.1.4 Obtaining TC Master and Ingress VIPs

#### **For Master**

curl -sk -X GET -b temp/cookie.txt \$CCP/2/clusters/<clusternam
e> | jq '.master\_vip

#### **For Ingress VIPs**

```
curl -sk -X GET -b temp/cookie.txt $CCP/2/clusters/<cluster> |
jq '.ingress_vips
```

# 8 Managing v3 Clusters on EKS

- 8.1 Managing v3 EKS Provider
- 8.1.1 Creating Providers for EKS

### Procedure

- 1. Log in to Cisco Container Platform. For more information, see <u>Logging in to</u> <u>Cisco Container Platform</u>.
- 2. Create an EKS provider.

## Command

```
curl -H "content-type: application/json" -H "x-auth-toke
n: $TOKEN" -d \
    '{
        "type": "eks",
        "name":"name_of_your_eks_cluster",
        "nole_arn": "your_aws_role_arn",
        "access_key_id": "your_AWS_access_key_id",
        "secret_access_key": "your_AWS_secret_access_key"
}' $CCP/v3/providers/
```

### Example

```
curl -H "content-type: application/json" -H "x-auth-toke
n: $TOKEN" -d \
    '{
        "type": "eks",
        "name":"selvi-eks-provider",
        "role_arn": "arn:aws:iam::123456789123:role/eksServ
iceRole",
        "access_key_id": "ABCDEFGHIJKLMNOPQRST",
        "secret_access_key": "THISISNOTAREALSECRETKEYBUTLOO
KSLIKEONE"
    }' https://10.20.30.40/v3/providers/
```

#### 8.1.2 Retrieving List of Providers for EKS

### Command

curl -k -X GET -H "x-auth-token: \$TOKEN" \$CCP/v3/providers/

#### Example

curl -k -X GET -H "x-auth-token: TOKEN" https://10.20.30.40/v 3/providers/

#### 8.1.3 Retrieving Specific Provider for EKS

### Command

curl -k -X GET -H "x-auth-token: \$TOKEN" \$CCP/v3/providers/<pr
ovider\_uuid>/

### Example

```
curl -k -X GET -H "x-auth-token: $TOKEN" https://10.20.30.40/v 3/providers/17d7d949-cf95-4676-80a7-ae3d773dc3b0/
```

#### Response

```
{
    "access_key_id": "ABCDEFGHIJKLMNOPQRST",
    "id": "7edd7790-a776-4a91-91f3-0938483dbf78",
    "name": "selvi-eks-provider",
    "role_arn": "arn:aws:iam::12345678912:role/ccp-eks-7edd779
0-a776-4a91-91f3-0938483dbf78",
    "type": "eks"
}
```

8.1.4 Modifying Providers for EKS

#### Example

}' \$CCP/v3/providers/<provider\_uuid>/

#### Response

```
{
    "access_key_id": "your_new_AWS_secret_access_key",
    "id": "7edd7790-a776-4a91-91f3-0938483dbf78",
    "name": "selvi-eks-provider",
    "role_arn": "arn:aws:iam::12345678912:role/ccp-eks-7edd779
0-a776-4a91-91f3-0938483dbf78",
    "type": "eks"
}
```

### 8.1.5 Deleting Providers for EKS

### Command

curl -k -X DELETE -H "x-auth-token: \$TOKEN" \$CCP/v3/providers/ <provider\_uuid>/

#### Example

curl -k -X DELETE -H "x-auth-token: \$TOKEN" https://10.20.30.40 /v3/providers/7edd7790-a776-4a91-91f3-0938483dbf78/

# 8.2 Administering v3 Clusters on EKS

#### 8.2.1 Creating EKS clusters

#### Command

```
curl -H "content-type: application/json" -H "x-auth-token: $TO
KEN" -d \
'{
    "provider":"provider_uuid",
    "vpc sizing": {
         "subnet":"<your desired subnet>",
         "public_subnets": ["<desired_pub_subnet1>", "<desired
_pub_subnet2>", " <desired_pub_subnet3>"],
         "private_subnets": ["<desired_priv_subnet1>", "<desir
ed priv subnet2>", "<desired priv subnet3>"]
    },
    "region":"<aws_region_string>",
    "type":"eks",
    "ami": "<ami_id>",
    "instance_type": "<amazon_instance_type>",
    "worker count": <number of workers in eks cluster>,
    "access_role_arn":"<arn_of_role_in_your_aws_account>",
    "name": "<name of your eks cluster>",
    "ssh keys": ["<your ssh key to be able to access your work
ers>", "<optionally_another_ssh_key>"]
}' $CCP/v3/clusters/
```

### Example

```
curl -H "content-type: application/json" -H "x-auth-token: $TO
KEN" -d \
'{
    "provider":"17d7d949-cf95-4676-80a7-ae3d773dc3b0",
    "vpc_sizing": {
        "subnet":"10.20.0.0/16",
        "public subnets": ["10.20.1.0/24", "10.20.2.0/24", "10
.20.3.0/24"],
        "private_subnets": ["10.20.4.0/24", "10.20.5.0/24", "1
0.20.6.0/24"]
    },
    "region":"us-west-2",
    "type":"eks",
    "ami": "ami-09677889326e51ea1",
    "instance type": "t2.small",
    "worker_count": 1,
    "access role arn":"arn:aws:iam::123456789123:role/Kubernet
esAdmin",
    "name": "selvi eks 1",
    "ssh_keys": ["ssh-ed25519 AAAAC3NzaC11ZDI1NTE5AAAAIHdSrKkW
hwED6awk9sjegF0dgcKnotmyrealkey", "another_dummy_key"]
}' https://10.20.30.40/v3/clusters/
```

```
ł
"id":"094c1544-58e5-46cf-8a3f-94de81f35574",
"type":"eks",
"name":" selvi_eks_1",
"provider":"17d7d949-cf95-4676-80a7-ae3d773dc3b0",
"region":"us-west-2",
"status":"CREATING",
"status detail":null,
"access role arn":"arn:aws:iam::123456789123:role/KubernetesAd
min",
"kubeconfig":null,
"vpc_sizing":{
    "subnet":"10.20.0.0/16",
    "public_subnets":[
        "10.20.1.0/24",
        "10.20.2.0/24"
        "10.20.3.0/24"
    ],
    "private subnets":[
        "10.20.4.0/24",
        "10.20.5.0/24"
        "10.20.6.0/24"
    ]
},
"ami":"ami-09677889326e51ea1",
"instance_type":"t2.small",
"ssh_key_name":"",
"worker_count":1,
"vpc id":null
}
```

**Note:** The API returns the values immediately and the status is indicated as CREATING.

### 8.2.2 Retrieving all clusters

#### Command

curl -k -X GET -H "x-auth-token: \$TOKEN" \$CCP/v3/clusters/

# Example

```
curl -k -X GET -H "x-auth-token: $TOKEN" https://10.10.99.190/
v3/clusters/
```

```
[
{
    "id":"094c1544-58e5-46cf-8a3f-94de81f35574",
    "type":"eks",
    "name":"selvi_eks_1",
    "provider":"17d7d949-cf95-4676-80a7-ae3d773dc3b0",
    "region":"us-west-2",
    "status":"CREATING_MASTER",
```

```
"status_detail":"",
    "access_role_arn":"arn:aws:iam::123456789123:role/Kubernet
esAdmin",
    "kubeconfig":null,
    "vpc_sizing":{
        "subnet":"10.20.0.0/16",
        "public_subnets":[
            "10.20.1.0/24",
            "10.20.2.0/24"
            "10.20.3.0/24"
        ],
        "private_subnets":[
            "10.20.4.0/24",
            "10.20.5.0/24"
            "10.20.6.0/24"
        ]
    },
    "ami":"ami-09677889326e51ea1",
    "instance_type":"t2.small",
    "ssh_key_name":"",
    "worker_count":1,
    "vpc id":"vpc-thisis72e6cnotreal"
}
1
```

### 8.2.3 Retrieving Specific EKS Clusters

### Command

```
curl -k -X GET -H "x-auth-token: $TOKEN" $CCP/v3/clusters/<you
r_cluster_uuid>/
```

### Example

```
curl -k -X GET -H "x-auth-token: $TOKEN" https://10.10.99.190/
v3/clusters/5a5f0db5-110c-4151-80e8-9b78889d30bc/
```

```
{
    "id":"094c1544-58e5-46cf-8a3f-94de81f35574",
    "type":"eks",
    "name":"selvi_eks_1",
    "provider":"17d7d949-cf95-4676-80a7-ae3d773dc3b0",
    "region":"us-west-2",
    "status":"CREATING MASTER",
    "status_detail":"",
    "access_role_arn":"arn:aws:iam::123456789123:role/Kubernet
esAdmin",
    "kubeconfig":null,
    "vpc_sizing":{
        "subnet":"10.20.0.0/16",
        "public_subnets":[
            "10.20.1.0/24",
            "10.20.2.0/24",
```

```
"10.20.3.0/24"
],
"private_subnets":[
    "10.20.4.0/24",
    "10.20.5.0/24",
    "10.20.6.0/24"
]
},
"ami":"ami-09677889326e51ea1",
"instance_type":"t2.small",
"ssh_key_name":"",
"worker_count":1,
"vpc_id":"vpc-thisis72e6cnotreal"
```

```
8.2.4 Modifying EKS clusters
```

# Command

}

```
curl -X PATCH -H "content-type: application/json" -H "x-auth-t
oken: $TOKEN" -d \
'{
    "worker_count": 2
}' $CCP/v3/clusters/<cluster_uuid>/
```

# Example

```
curl -X PATCH -H "content-type: application/json" -H "x-auth-t
oken: $TOKEN" -d \
    '{
        "worker_count": 2
}' https://10.20.99.190/v3/clusters/5a5f0db5-110c-4151-80e8-9b
78889d30bc/
```

```
{
    "id":"094c1544-58e5-46cf-8a3f-94de81f35574",
    "type":"eks",
    "name":"selvi_eks_1",
    "provider":"17d7d949-cf95-4676-80a7-ae3d773dc3b0",
    "region":"us-west-2",
    "status":"CREATING MASTER",
    "status_detail":"",
    "access_role_arn":"arn:aws:iam::123456789123:role/Kubernet
esAdmin",
    "kubeconfig":null,
    "vpc_sizing":{
        "subnet":"10.20.0.0/16",
        "public subnets":[
            "10.20.1.0/24",
            "10.20.2.0/24"
            "10.20.3.0/24"
        ],
        "private subnets":[
```

```
"10.20.4.0/24",
"10.20.5.0/24",
"10.20.6.0/24"
]
},
"ami":"ami-09677889326e51ea1",
"instance_type":"t2.small",
"ssh_key_name":"t2.small",
"ssh_key_name":"t2.small",
"ssh_key_name":"t2.small",
"stance_type":"t2.small",
"stance_type":"t2.small",
"stance_type":"t2.small",
"stance_type":"t2.small",
"stance_type":"t2.small",
"stance_type":"t2.small",
"stance_type":"t2.small",
"stance_type":"t2.small",
"stance_type":"t2.small",
"stance_type":"t2.small",
"stance_type":"t2.small",
"stance_type":"t2.small",
"stance_type":"t2.small",
"stance_type":"t2.small",
"stance_type":"t2.small",
"stance_type":"t2.small",
"stance_type":"t2.small",
"stance_type":"t2.small",
"stance_type":"t2.small",
"stance_type":"t2.small",
"stance_type":"t2.small",
"stance_type":"t2.small",
"stance_type":"t2.small",
"stance_type":"t2.small",
"stance_type":"t2.small",
"stance_type":"t2.small",
"stance_type":"t2.small",
"stance_type":"t2.small",
"stance_type":"t2.small",
"stance_type":"t2.small",
"stance_type":"t2.small",
"stance_type":"t2.small",
"stance_type":"t2.small",
"stance_type":"t2.small",
"stance_type":"t2.small",
"stance_type":"t2.small",
"stance_type":"t2.small",
"stance_type":"t2.small",
"stance_type":"t2.small",
"stance_type":"t2.small",
"stance_type":"t2.small",
"stance_type":"t2.small",
"stance_type:"t2.small",
"stance_type:"t2.small",
"stance_type:"t2.small",
"stance_type:"t2.small",
"stance_type:"t2.small",
"stance_type:"t2.small",
"stancetype:"t2.small",
"stancetype:"t2.small",
"stancetype:"t2.small",
"stancetype:"t2.small",
"stancetype:"t2.small",
"stancetype:"t2.small",
"stancetype:"t2.small",
"stancetype:"t2.small",
"stancetype:"t2.small",
"stancetype:"t2.small",
"stancetype:"t2.small",
"stancetype:"t2.small",
"stancetype:"t2.small",
"stancetype:"t2.small",
"stancetype:"t2.small",
"stancetype:"t2.small",
"stancetype:"t2.small",
"stancetype:"t2.small",
"stancetype:"t2.small",
"stancetype:"t2.small",
"stancetype:"t2.small",
"stancetype:"t2.small",
"stancetype:"t2.small",
"stancetype:"t2.small",
"stancetype:"t2.small",
"stance
```

### 8.2.5 Deleting EKS clusters

## Command

```
curl -k -X DELETE -H "x-auth-token: $TOKEN" $CCP/v3/clusters/c
luster_uuid/
```

#### Example

curl -k -X DELETE -H "x-auth-token: \$TOKEN" https://10.10.99.1 90/v3/clusters/5a5f0db5-110c-4151-80e8-9b78889d30bc/

### 8.2.6 Downloading Tenant Cluster KUBECONFIG Environment File

The kubeconfig data is available in the *kubeconfig* key of the <u>response when</u> <u>fetching an EKS Cluster</u>.

# 9 Managing Clusters on Openstack

9.1 Managing v3 Openstack Provider

#### 9.1.1 Creating Providers for Openstack

### Procedure

- 1. Log in to Cisco Container Platform. For more information, see Logging in to Cisco Container Platform.
- 2. Create an Openstack provider.

### Command

```
curl -H "content-type: application/json" -H "x-auth-toke
n: $TOKEN" -d \
    '{
        "username": "username",
        "insecure_skip_verify": true,
        "name": "provider name",
        "ca_cert": "cert text here",
        "tenant_name": "tenant name",
        "region": "region name",
        "domain_name": "domain name",
```

```
"auth_url": "your auth url",
    "password": "password",
    "type": "openstack"
}' $CCP/v3/providers/
```

# Example

```
curl -H "content-type: application/json" -H "x-auth-token: $TO
KEN" -d '\
    '{
        "username": "username",
        "insecure_skip_verify": true,
        "name": "demo-openstack-provider",
        "ca_cert": "cert text here",
        "tenant_name": "name",
        "region": "region",
        "domain_name": "default",
        "auth_url": "https://1.2.3.4:5000/v3",
        "password": "password",
        "type": "openstack"
}' https://10.20.30.40/v3/providers/
```

### 9.1.2 Retrieving List of Providers for Openstack

# Command

```
curl -k -X GET -H "x-auth-token: $TOKEN" $CCP/v3/providers/
```

# Example

```
curl -k -X GET -H "x-auth-token: $TOKEN" https://10.20.30.40/v
3/providers/
```

# Response

```
{
    "username": "username",
    "insecure_skip_verify": true,
    "name": "demo-openstack-provider",
    "tenant_name": "name",
    "region": "region",
    "domain_name": "default",
    "auth_url": "https://1.2.3.4:5000/v3",
    "type": "openstack"
}
```

### 9.1.3 Retrieving Specific Provider for Openstack

### Command

```
curl -k -X GET -H "x-auth-token: $TOKEN" $CCP/v3/providers/<pr
ovider_uuid>/
```

```
curl -k -X GET -H "x-auth-token: $TOKEN" https://10.20.30.40/v 3/providers/17d7d949-cf95-4676-80a7-ae3d773dc3b0/
```

### Response

```
{
    "username": "username",
    "insecure_skip_verify": true,
    "name": "demo-openstack-provider",
    "tenant_name": "name",
    "region": "region",
    "domain_name": "default",
    "auth_url": "https://1.2.3.4:5000/v3",
    "type": "openstack"
}
```

9.1.4 Modifying Providers for Openstack

### Example

# Response

```
{
    "username": "foo",
    "insecure_skip_verify": true,
    "name": "demo-openstack-provider",
    "tenant_name": "name",
    "region": "region",
    "domain_name": "default",
    "auth_url": "https://1.2.3.4:5000/v3",
    "type": "openstack"
}
```

9.1.5 Deleting Providers for Openstack

### Command

curl -k -X DELETE -H "x-auth-token: \$TOKEN" \$CCP/v3/providers/ curl -k -X DELETE -H "x-auth-token: \$TOKEN" \$CCP/v3/providers/

### Example

curl -k -X DELETE -H "x-auth-token: \$TOKEN" https://10.20.30.40 /v3/providers/7edd7790-a776-4a91-91f3-0938483dbf78/

#### 9.2 Administering v3 Clusters on Openstack

# 9.2.1 Creating Openstack clusters

```
curl -H "content-type: application/json" -H "x-auth-token: $TO
KEN" −d \
'{
    "type": "openstack",
    "network type": "tenant",
    "name": "ccp-tenant-cluster",
    "image": "3507aee3-6fb2-40bb-9067-54345c0217ac",
    "worker count": 1,
    "vm network dns servers": ["1.2.3.4"],
    "pod_cidr": "192.168.0.0/16",
    "ssh key name": "ccp-key-pair",
    "provider": "1d96b873-e40f-428b-819b-1f298c1effd3",
    "flavor": "20d96730-8aa4-49ca-8263-73d4ce62a33b",
    "kubernetes_version": "1.2.3",
    "vm network subnet": "77.0.0.0/24",
    "public network uuid": "f1a8371f-f922-40ce-869d-c544cc50fe
55",
    "master_count": 3,
}' https://10.20.30.40/v3/clusters/
```

```
{
      "id": "945625ce-4511-4d1f-9375-fa2fa43ffe23",
      "type": "openstack",
      "name": "ccp-tenant-cluster",
      "provider": "1d96b873-e40f-428b-819b-1f298c1effd3",
      "status": "CREATING",
      "network plugin": "calico",
      "network_type": "tenant",
      "public_network_uuid": "f1a8371f-f922-40ce-869d-c544cc50
fe55",
      "vm_network_dns_servers": [
        "1.2.3.4"
      ],
      "kubernetes_version": "1.13.5sdf",
      "pod_cidr": "192.168.0.0/16",
      "ssh_key_name": "ccp-key-pair",
      "master count": 3,
      "flavor": "20d96730-8aa4-49ca-8263-73d4ce62a33b",
      "image": "3507aee3-6fb2-40bb-9067-54345c0217ac",
      "worker count": 1,
      "vm_network_subnet": "77.0.0.0/24",
      "ntp_pools": [],
      "ntp servers": [],
      "root_ca_registries": [],
      "self signed registries": {},
      "etcd_encrypted": false,
      "skip_management": false,
      "docker_no_proxy": [],
      "control_plane": true,
      "master group": {},
      "worker_group": {}
}
```

**Note:** The API returns the values immediately and the status is indicated as CREATING.

#### 9.2.2 Retrieving all clusters

#### Command

```
curl -k -X GET -H "x-auth-token: $TOKEN" $CCP/v3/clusters/
```

#### Example

```
curl -k -X GET -H "x-auth-token: $TOKEN" https://10.10.99.190/
v3/clusters/
```

```
[
{
    "id": "945625ce-4511-4d1f-9375-fa2fa43ffe23",
    "type": "openstack",
    "name": "ccp-tenant-cluster",
    "provider": "1d96b873-e40f-428b-819b-1f298c1effd3",
    "status": "CREATING",
    "network_plugin": "calico",
    "network type": "tenant",
    "public_network_uuid": "f1a8371f-f922-40ce-869d-c544cc50fe
55",
"vm_network_dns_servers": [
    ],
    "kubernetes_version": "1.13.5sdf",
    "pod cidr": "192.168.0.0/16",
    "ssh_key_name": "ccp-key-pair",
    "master_count": 3,
    "flavor": "20d96730-8aa4-49ca-8263-73d4ce62a33b",
    "image": "3507aee3-6fb2-40bb-9067-54345c0217ac",
    "worker_count": 1,
    "vm_network_subnet": "77.0.0.0/24",
    "ntp_pools": [],
    "ntp_servers": [],
    "root_ca_registries": [],
    "self_signed_registries": {},
    "etcd_encrypted": false,
    "skip_management": false,
    "docker_no_proxy": [],
    "control_plane": true,
    "master_group": {},
    "worker_group": {}
}
]
```

#### 9.2.3 Retrieving Specific Openstack Clusters

### Command

curl -k -X GET -H "x-auth-token: \$TOKEN" \$CCP/v3/clusters/<you
r\_cluster\_uuid>/

#### Example

curl -k -X GET -H "x-auth-token: \$TOKEN" https://10.10.99.190/ v3/clusters/5a5f0db5-110c-4151-80e8-9b78889d30bc/

#### Response

```
{
      "id": "945625ce-4511-4d1f-9375-fa2fa43ffe23",
      "type": "openstack",
      "name": "ccp-tenant-cluster",
      "provider": "1d96b873-e40f-428b-819b-1f298c1effd3",
      "status": "CREATING",
      "network_plugin": "calico",
      "network type": "tenant",
      "public_network_uuid": "f1a8371f-f922-40ce-869d-c544cc50
fe55",
      "vm_network_dns_servers": [
              "1.2.3.4"
      ],
      "kubernetes version": "1.13.5sdf",
      "pod_cidr": "192.168.0.0/16",
      "ssh_key_name": "ccp-key-pair",
      "master_count": 3,
      "flavor": "20d96730-8aa4-49ca-8263-73d4ce62a33b",
      "image": "3507aee3-6fb2-40bb-9067-54345c0217ac",
      "worker count": 1,
      "vm network subnet": "77.0.0.0/24",
      "ntp_pools": [],
      "ntp_servers": [],
      "root_ca_registries": [],
      "self signed registries": {},
      "etcd_encrypted": false,
      "skip_management": false,
      "docker_no_proxy": [],
      "control_plane": true,
      "master_group": {},
      "worker group": {}
```

```
}
```

9.2.4 Modifying Openstack clusters

### Command

```
curl -k -X PATCH -H "content-type: application/json" -H "x-aut
h-token: $TOKEN" -d \
'{
```

```
"worker_count": 2
}' $CCP/v3/clusters/<cluster_uuid>/
Example
```

```
curl -k -X PATCH -H "content-type: application/json" -H "x-aut
h-token: $TOKEN" -d \
    '{
        "worker_count": 2
}' https://10.20.99.190/v3/clusters/5a5f0db5-110c-4151-80e8-9b
78889d30bc/
```

### Response

```
{
    "id": "945625ce-4511-4d1f-9375-fa2fa43ffe23",
    "type": "openstack",
    "name": "ccp-tenant-cluster",
    "provider": "1d96b873-e40f-428b-819b-1f298c1effd3",
    "status": "CREATING",
    "network plugin": "calico",
    "network_type": "tenant",
    "public_network_uuid": "f1a8371f-f922-40ce-869d-c544cc50fe
55",
"vm_network_dns_servers": [
    ر [
    "kubernetes_version": "1.13.5sdf",
    "pod_cidr": "192.168.0.0/16",
    "ssh_key_name": "ccp-key-pair",
    "master count": 3,
    "flavor": "20d96730-8aa4-49ca-8263-73d4ce62a33b",
    "image": "3507aee3-6fb2-40bb-9067-54345c0217ac",
    "worker_count": 2,
    "vm_network_subnet": "77.0.0.0/24",
    "ntp pools": [],
    "ntp_servers": [],
    "root_ca_registries": [],
    "self_signed_registries": {},
    "etcd_encrypted": false,
    "skip_management": false,
    "docker_no_proxy": [],
    "control plane": true,
    "master_group": {},
    "worker_group": {}
}
```

# 9.2.5 Deleting Openstack clusters

# Command

```
curl -k -X DELETE -H "x-auth-token: $TOKEN" $CCP/v3/clusters/c
luster_uuid/
```

```
curl -k -X DELETE -H "x-auth-token: $TOKEN" https://10.10.99.190/
v3/clusters/5a5f0db5-110c-4151-80e8-9b78889d30bc/
```

# **10 Managing Clusters on AKS**

- 10.1 Managing v3 AKS Provider
- **10.1.1 Creating Providers for AKS**

### Procedure

- 1. Log in to Cisco Container Platform. For more information, see <u>Logging in to</u> <u>Cisco Container Platform</u>.
- 2. Create an AKS provider.

#### Example

```
curl -H "content-type: application/json" -H "x-auth-toke
n: $TOKEN" -d \
    '{
        "type": "aks",
        "name": "example",
        "client_id": "client_id",
        "client_secret": "client_secret",
        "tenant_id": "tenant_id",
        "subscription_id": "subscription_id"
        }' https://10.20.30.40/v3/providers/
```

# Response

```
{
   "id": "56de926b-daad-4382-b6e6-d0f67a2d13c8",
   "type": "aks",
   "name": "example",
   "app_name": "",
   "client_id": "client_id",
   "tenant_id": "tenant_id",
   "subscription_id": "subscription_id"
}
```

**10.1.2 Retrieving List of Providers for AKS** 

# Command

```
curl -k -X GET -H "x-auth-token: $TOKEN" $CCP/v3/providers/
```

### Example

curl -k -X GET -H "x-auth-token: \$TOKEN" https://10.20.30.40/v
3/providers/

```
[
    {
        "id": "56de926b-daad-4382-b6e6-d0f67a2d13c8",
        "type": "aks",
        "name": "example",
        "app_name": "",
        "client_id": "client_id",
        "tenant_id": "tenant_id",
        "subscription_id": "subscription_id"
    }
]
```

**10.1.3 Retrieving Specific Provider for AKS** 

# Command

```
curl -k -X GET -H "x-auth-token: $TOKEN" $CCP/v3/providers/<pr
ovider_uuid>/
```

#### Example

curl -k -X GET -H "x-auth-token: \$TOKEN" https://10.20.30.40/v
3/providers/17d7d949-cf95-4676-80a7-ae3d773dc3b0/

#### Response

```
{
    "id": "56de926b-daad-4382-b6e6-d0f67a2d13c8",
    "type": "aks",
    "name": "example",
    "app_name": "",
    "client_id": "client_id",
    "tenant_id": "tenant_id",
    "subscription_id": "subscription_id"
}
```

**10.1.4 Modifying Providers for AKS** 

#### Example

```
curl -H "content-type: application/json" -H "x-auth-token: $TO
KEN" -d \
'{
     "subscription_id": "new_subscription_id"
}' https://10.20.30.40/v3/providers/56de926b-daad-4382-b6e6-d0
f67a2d13c8/
```

```
{
    "id": "56de926b-daad-4382-b6e6-d0f67a2d13c8",
    "type": "aks",
    "name": "example",
    "app_name": "",
```

```
"client_id": "client_id",
   "tenant_id": "tenant_id",
   "subscription_id": "new_subscription_id"
}
```

**10.1.5 Deleting Providers for AKS** 

#### Command

curl -k -X DELETE -H "x-auth-token: \$TOKEN" \$CCP/v3/providers/ <provider\_uuid>/

### Example

curl -k -X DELETE -H "x-auth-token: \$TOKEN" https://10.20.30.40 /v3/providers/7edd7790-a776-4a91-91f3-0938483dbf78/

**10.2** Administering v3 Clusters on AKS

#### 10.2.1 Creating AKS clusters

#### Example

```
curl -H "content-type: application/json" -H "x-auth-token: $TO
KEN" -d \
'{
    "type": "aks",
    "name": "cluster-name",
    "provider": "56de926b-daad-4382-b6e6-d0f67a2d13c8",
    "agent_pool_name": "name",
    "kubernetes_version": "1.2.3",
    "location": "location",
    "resource_group_name": "name",
    "worker_instance_type": "foo",
    "worker_count": 3
}' $CCP/v3/clusters/
```

#### Response

{

```
"id": "1846e180-3fbd-4388-a980-59f14a6eb0f6",
"type": "aks",
"name": "cluster-name",
"provider": "56de926b-daad-4382-b6e6-d0f67a2d13c8",
"status": "CREATING",
"kubeconfig": null,
"agent_pool_name": "name",
"kubernetes_version": "1.2.3",
"location": "location",
"pod_cidr": "10.244.0.0/16",
"resource_group_name": "name",
"virtual_kubelet_enabled": false,
"service_cidr": "10.0.0.0/16",
"worker_instance_type": "foo",
```

```
"worker_count": 3,
"network_plugin": "kubenet",
"vnet_subnet_id": "",
"docker_bridge_cidr": null,
"dns_service_ip": null
```

**Note:** The API returns the values immediately and the status is indicated as CREATING.

10.2.2 Retrieving all clusters

### Command

}

```
curl -k -X GET -H "x-auth-token: $TOKEN" $CCP/v3/clusters/
```

#### Example

```
curl -k -X GET -H "x-auth-token: $TOKEN" https://10.10.99.190/
v3/clusters/
```

### Response

```
[
{
    "id": "1846e180-3fbd-4388-a980-59f14a6eb0f6",
    "type": "aks",
    "name": "cluster-name",
    "provider": "56de926b-daad-4382-b6e6-d0f67a2d13c8",
    "status": "CREATING",
    "kubeconfig": null,
    "agent_pool_name": "name",
    "kubernetes_version": "1.2.3",
    "location": "location",
    "pod cidr": "10.244.0.0/16",
    "resource group name": "name",
    "virtual kubelet_enabled": false,
    "service_cidr": "10.0.0.0/16",
    "worker_instance_type": "foo",
    "worker_count": 3,
    "network_plugin": "kubenet",
    "vnet subnet id": "",
    "docker bridge cidr": null,
    "dns_service_ip": null
}
1
```

### **10.2.3 Retrieving Specific AKS Clusters**

#### Command

```
curl -k -X GET -H "x-auth-token: $TOKEN" $CCP/v3/clusters/<you
r_cluster_uuid>/
```

```
curl -k -X GET -H "x-auth-token: $TOKEN" https://10.10.99.190/
v3/clusters/5a5f0db5-110c-4151-80e8-9b78889d30bc/
```

### Response

```
{
    "id": "1846e180-3fbd-4388-a980-59f14a6eb0f6",
    "type": "aks",
    "name": "cluster-name",
    "provider": "56de926b-daad-4382-b6e6-d0f67a2d13c8",
    "status": "CREATING",
    "kubeconfig": null,
"agent_pool_name": "name",
    "kubernetes_version": "1.2.3",
    "location": "location",
    "pod_cidr": "10.244.0.0/16",
    "resource_group_name": "name"
    "virtual kubelet enabled": false,
    "service_cidr": "10.0.0.0/16",
    "worker_instance_type": "foo",
    "worker_count": 3,
    "network plugin": "kubenet",
    "vnet subnet id": "",
    "docker_bridge_cidr": null,
    "dns service ip": null
```

}

#### **10.2.4 Modifying AKS clusters**

#### Command

```
curl -k -X PATCH -H "content-type: application/json" -H "x-aut
h-token: $TOKEN" -d \
'{
    "worker_count": 2
}' $CCP/v3/clusters/<cluster_uuid>/
```

# Example

```
curl -k -X PATCH -H "content-type: application/json" -H "x-aut
h-token: $TOKEN" -d \
    '{
        "worker_count": 2
}' https://10.20.99.190/v3/clusters/5a5f0db5-110c-4151-80e8-9b
78889d30bc/
```

```
{
    "id": "1846e180-3fbd-4388-a980-59f14a6eb0f6",
    "type": "aks",
    "name": "cluster-name",
    "provider": "56de926b-daad-4382-b6e6-d0f67a2d13c8",
    "status": "CREATING",
    "kubeconfig": null,
```

```
"agent_pool_name": "name",
"kubernetes_version": "1.2.3",
"location": "location",
"pod_cidr": "10.244.0.0/16",
"resource_group_name": "name",
"virtual_kubelet_enabled": false,
"service_cidr": "10.0.0.0/16",
"worker_instance_type": "foo",
"worker_count": 2,
"network_plugin": "kubenet",
"vnet_subnet_id": "",
"docker_bridge_cidr": null,
"dns_service_ip": null
```

```
10.2.5 Deleting AKS clusters
```

### Command

}

```
curl -k -X DELETE -H "x-auth-token: $TOKEN" $CCP/v3/clusters/c
luster_uuid/
```

### Example

curl -k -X DELETE -H "x-auth-token: \$TOKEN" https://10.10.99.190/ v3/clusters/5a5f0db5-110c-4151-80e8-9b78889d30bc/

# 11 Managing Clusters on GKE

### 11.1 Managing v3 GKE Provider

#### **11.1.1 Creating Providers for GKE**

#### Procedure

- 1. Log in to Cisco Container Platform. For more information, see <u>Logging in to</u> <u>Cisco Container Platform</u>.
- 2. Create an GKE provider.

```
curl -H "content-type: application/json" -H "x-auth-toke
n: $TOKEN" -d \
    '{
        "type":"gke",
        "name":"providername",
        "project_id": "redacted",
        "credentials": {
        "type": "service_account",
        "project_id": "redacted",
        "private_key_id": "redacted",
        "private_key": "redacted",
        "client_email": "redacted",
        "client_email": "redacted",
        "client_email": "redacted",
        "client_email": "redacted",
        "client_email": "redacted",
        "client_email": "redacted",
        "client_email": "redacted",
        "client_email": "redacted",
        "client_email": "redacted",
        "client_email": "redacted",
        "client_email": "redacted",
        "client_email": "redacted",
        "client_email": "redacted",
        "client_email": "redacted",
        "client_email": "redacted",
        "client_email": "redacted",
        "client_email": "redacted",
        "client_email": "redacted",
        "client_email": "redacted",
        "client_email": "redacted",
        "client_email": "redacted",
        "client_email": "redacted",
        "client_email": "redacted",
        "client_email": "redacted",
        "client_email": "redacted",
        "client_email": "redacted",
        "client_email": "redacted",
        "client_email": "redacted",
        "client_email": "redacted",
        "client_email": "redacted",
        "client_email": "redacted",
        "client_email": "redacted",
        "client_email": "redacted",
        "client_email": "redacted",
        "client_email": "redacted",
        "client_email": "redacted",
        "client_email": "redacted",
        "client_email": "redacted",
        "client_email": "redacted",
        "client_email": "redacted",
        "client_email": "redacted",
        "client_email": "redacted",
        "client_email": "redacted",
        "client_email": "redacted",
        "client_email": "redacted",
        "client_email": "redacted",
        "client_email": "redacted",
        "client
```

### Response

```
{
    "id": "eb13196c-2a72-457a-9c96-d2a38b94fec3",
    "type": "gke",
    "name": "providername",
    "project_id": "redacted"
}
```

**11.1.2 Retrieving List of Providers for GKE** 

# Command

```
curl -k -X GET -H "x-auth-token: $TOKEN" $CCP/v3/providers/
```

# Example

```
curl -k -X GET -H "x-auth-token: $TOKEN" https://10.20.30.40/v
3/providers/
```

# Response

```
[
    {
        "id": "eb13196c-2a72-457a-9c96-d2a38b94fec3",
        "type": "gke",
        "name": "providername",
        "project_id": "redacted"
    }
]
```

**11.1.3 Retrieving Specific Provider for GKE** 

### Command

curl -k -X GET -H "x-auth-token: \$TOKEN" \$CCP/v3/providers/<pr
ovider\_uuid>/

### Example

curl -k -X GET -H "x-auth-token: \$TOKEN" https://10.20.30.40/v 3/providers/17d7d949-cf95-4676-80a7-ae3d773dc3b0/

```
{
    "id": "eb13196c-2a72-457a-9c96-d2a38b94fec3",
    "type": "gke",
    "name": "providername",
    "project_id": "redacted"
}
```

**11.1.4 Modifying Providers for GKE** 

# Example

```
curl -H "content-type: application/json" -H "x-auth-token: $TO
KEN" -d \
'{
        "project_id": "new_project_id"
}' https://10.20.30.40/v3/providers/56de926b-daad-4382-b6e6-d0
f67a2d13c8/
```

# Response

```
{
    "id": "eb13196c-2a72-457a-9c96-d2a38b94fec3",
    "type": "gke",
    "name": "providername",
    "project_id": "redacted"
}
```

**11.1.5 Deleting Providers for GKE** 

# Command

curl -k -X DELETE -H "x-auth-token: \$TOKEN" \$CCP/v3/providers/ <provider\_uuid>/

### Example

curl -k -X DELETE -H "x-auth-token: \$TOKEN" https://10.20.30.40 /v3/providers/7edd7790-a776-4a91-91f3-0938483dbf78/

# **11.2 Administering v3 Clusters on GKE**

### **11.2.1** Creating GKE clusters

```
curl -H "content-type: application/json" -H "x-auth-token: $TO
KEN" -d \
'{
    "type": "gke",
    "kubernetes_version": "latest",
    "name": "cluster-name",
    "provider": "283a325a-9665-439d-baf3-64c274bcf3d6",
    "node_pools": [{
        "autoscaling": true,
        "autoscaling_min_nodes":2,
        "autoscaling max nodes":5,
    }
}
```

```
"initial_node_count": 3,
    "locations": ["us-west1"],
    "image_type": "cos",
    "preemptible": true,
    "machine_type": "n1-standard-1",
    "name": "nodepool1"
}]
}' https://10.20.30.40/v3/clusters/
```

## Response

```
{
    "id": "87fec670-3794-4fc7-9e7e-ebc5367c47e4",
    "type": "gke",
    "name": "cluster-name",
    "provider": "283a325a-9665-439d-baf3-64c274bcf3d6",
    "status": "CREATING",
    "kubeconfig": null,
    "current_master_version": "",
    "kubernetes_version": "latest",
    "node_pools": [
        {
            "autoscaling": true,
            "autoscaling_min_nodes": 2,
            "autoscaling_max_nodes": 5,
            "image_type": "cos",
            "initial_node_count": 3,
            "locations": [
                "us-west1"
            ],
            "machine_type": "n1-standard-1",
            "name": "nodepool1",
            "current_node_version": "",
            "preemptible": true
        }
    ],
    "master_upgrade": false,
    "worker_upgrade": false
}
```

**Note:** The API returns the values immediately and the status is indicated as CREATING.

#### 11.2.2 Retrieving all clusters

#### Command

```
curl -k -X GET -H "x-auth-token: $TOKEN" $CCP/v3/clusters/
```

### Example

```
curl -k -X GET -H "x-auth-token: $TOKEN" https://10.10.99.190/
v3/clusters/
```

```
[
{
    "id": "87fec670-3794-4fc7-9e7e-ebc5367c47e4",
    "type": "gke",
    "name": "cluster-name",
    "provider": "283a325a-9665-439d-baf3-64c274bcf3d6",
    "status": "CREATING",
    "kubeconfig": null,
    "current master version": "",
    "kubernetes version": "latest",
    "node_pools": [
        {
            "autoscaling": true,
            "autoscaling_min_nodes": 2,
            "autoscaling max nodes": 5,
            "image_type": "cos",
            "initial_node_count": 3,
            "locations": [
                "us-west1"
            ],
            "machine_type": "n1-standard-1",
            "name": "nodepool1",
            "current_node_version": "",
            "preemptible": true
        }
    ],
    "master_upgrade": false,
    "worker_upgrade": false
}
]
```

### **11.2.3 Retrieving Specific GKE Clusters**

# Command

```
curl -k -X GET -H "x-auth-token: $TOKEN" $CCP/v3/clusters/<you
r_cluster_uuid>/
```

### Example

```
curl -k -X GET -H "x-auth-token: $TOKEN" https://10.10.99.190/
v3/clusters/5a5f0db5-110c-4151-80e8-9b78889d30bc/
```

```
{
    "id": "87fec670-3794-4fc7-9e7e-ebc5367c47e4",
    "type": "gke",
    "name": "cluster-name",
    "provider": "283a325a-9665-439d-baf3-64c274bcf3d6",
    "status": "CREATING",
    "kubeconfig": null,
    "current_master_version": "",
    "kubernetes_version": "latest",
    "node pools": [
```

```
{
            "autoscaling": true,
            "autoscaling min nodes": 2,
            "autoscaling_max_nodes": 5,
            "image_type": "cos",
            "initial_node_count": 3,
            "locations": [
                "us-west1"
            ],
            "machine type": "n1-standard-1",
            "name": "nodepool1",
            "current_node_version": "",
            "preemptible": true
        }
    ],
    "master_upgrade": false,
    "worker_upgrade": false
}
```

**11.2.4 Modifying GKE clusters** 

# Command

```
curl -X PATCH -H "content-type: application/json" -H "x-auth-t
oken: $TOKEN" -d \
'{
    "kubernetes_version": "1.2.3"
}' $CCP/v3/clusters/<cluster_uuid>/
```

### Example

```
curl -X PATCH -H "content-type: application/json" -H "x-auth-t
oken: $TOKEN" -d \
    '{
        "kubernetes_version": "1.2.3""
}' https://10.20.99.190/v3/clusters/5a5f0db5-110c-4151-80e8-9b
78889d30bc/
```

#### Response

[ {

```
"id": "87fec670-3794-4fc7-9e7e-ebc5367c47e4",
"type": "gke",
"name": "cluster-name",
"provider": "283a325a-9665-439d-baf3-64c274bcf3d6",
"status": "CREATING",
"kubeconfig": null,
"current_master_version": "",
"kubernetes_version": "latest",
"node_pools": [
        {
            "autoscaling": true,
            "autoscaling_min_nodes": 2,
            "autoscaling max nodes": 5,
```

```
"image_type": "cos",
            "initial_node_count": 3,
            "locations": [
                "us-west1"
            ],
            "machine_type": "n1-standard-1",
            "name": "nodepool1",
            "current_node_version": "",
            "preemptible": true
        }
    ],
    "master_upgrade": false,
    "worker_upgrade": false
]
```

### **11.2.5 Deleting GKE clusters**

## Command

}

curl -k -X DELETE -H "x-auth-token: \$TOKEN" \$CCP/v3/clusters/c luster\_uuid/

### Example

curl -k -X DELETE -H "x-auth-token: \$TOKEN" https://10.10.99.1 90/v3/clusters/5a5f0db5-110c-4151-80e8-9b78889d30bc/
## **12 Cisco Container Platform API References**

For more information, see  $\underline{v3 \text{ openAPI documentation}}$  and  $\underline{v2 \text{ openAPI}}$  documentation.